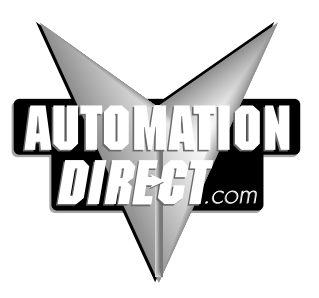

## WinPLC and Serial I/O Module Installation and Operation

Manual Number: H2-WPLC-M

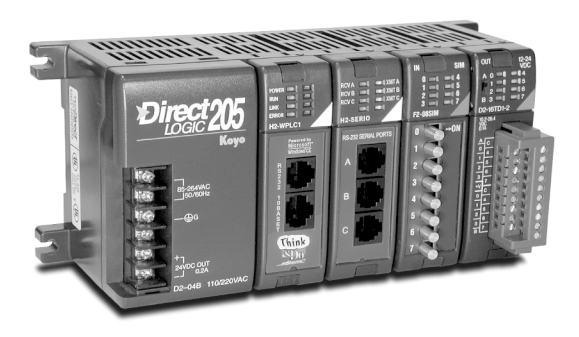

## WARNING

Thank you for purchasing automation equipment from **Automationdirect.com**<sup>M</sup>. We want your new **Direct**LOGIC<sup>M</sup> automation equipment to operate safely. Anyone who installs or uses this equipment should read this publication (and any other relevant publications) before installing or operating the equipment.

To minimize the risk of potential safety problems, you should follow all applicable local and national codes that regulate the installation and operation of your equipment. These codes vary from area to area and usually change with time. It is your responsibility to determine which codes should be followed, and to verify that the equipment, installation, and operation is in compliance with the latest revision of these codes.

At a minimum, you should follow all applicable sections of the National Fire Code, National Electrical Code, and the codes of the National Electrical Manufacturer's Association (NEMA). There may be local regulatory or government offices that can also help determine which codes and standards are necessary for safe installation and operation.

Equipment damage or serious injury to personnel can result from the failure to follow all applicable codes and standards. We do not guarantee the products described in this publication are suitable for your particular application, nor do we assume any responsibility for your product design, installation, or operation.

If you have any questions concerning the installation or operation of this equipment, or if you need additional information, please call us at 770-844-4200.

This publication is based on information that was available at the time it was printed. At Automationdirect.com E we constantly strive to improve our products and services, so we reserve the right to make changes to the products and/or publications at any time without notice and without any obligation. This publication may also discuss features that may not be available in certain revisions of the product.

## Trademarks

This publication may contain references to products produced and/or offered by other companies. The product and company names may be trademarked and are the sole property of their respective owners. Automationdirect.comE disclaims any proprietary interest in the marks and names of others.

#### Copyright 2000, *Automationdirect.com*™ Incorporated All Rights Reserved

No part of this manual shall be copied, reproduced, or transmitted in any way without the prior, written consent of **Automationdirect.com**<sup>TM</sup> Incorporated. **Automationdirect.com**<sup>TM</sup> retains the exclusive rights to all information included in this document.

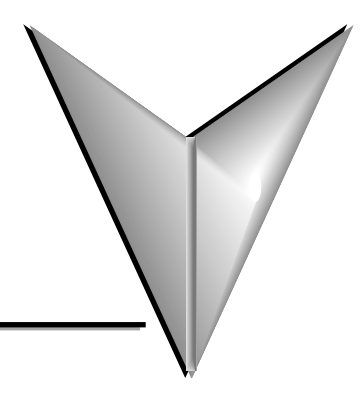

# TABLE OF CONTENTS

| Chapter 1: Getting Started1-1                                                                                                    |
|----------------------------------------------------------------------------------------------------|
| Manual Overview1-2Overview of this Publication1-2Other Reference Materials1-2Who Should Read This Manual1-2Technical Support1-2Special Symbols1-2 |
| WinPLC Overview         .1-3           Features Depend on Software Implementation         .1-3                                                    |
| The WinPLC LEDs                                                                                                    |
| Inserting the H2-WPLCx into the DL205 Base                                                                                                    |
| DL205 Power Wiring and Grounding1-5                                                                                                    |
| 10BaseT Network Cabling                                                                                                    |
| Maximum Ethernet Cable Length                                                                                                    |
| H2-WPLC-xx Serial Port Pinouts                                                                                                    |
| Power Budget for the DL205 with H2-WPLC1-xx                                                                                                    |
| DL205 Module Power Requirements                                                                                                    |
| Locating the Ethernet Address Label                                                                                                    |

## **Table of Contents**

| Setting Up the WinPLC                                                                                                    | 1-12 |
|----------------------------------------------------------------------------------------------------|------|
| Diagnosing Network Cable Problems                                                                                                    | 1-13 |
| Chapter 2: Workbench Utility Operation                                                                                                    | 2-1  |
| WinPLC Workbench Overview                                                                                                    |      |
| Configuring Your WinPLC         PC Setup         Catching the WinPLC: Using Workbench To Find Your WinPLC         Using its Ethernet (MAC) Address         Setting the TCP/IP Communications |      |
| Monitoring the I/O                                                                                                    |      |
| Discrete Input Modules                                                                                                    |      |
| Discrete Output Modules                                                                                                    |      |
| Analog Input Modules                                                                                                    |      |
| Analog Output Modules                                                                                                    |      |
| Test Applications Utility                                                                                                    |      |
| Update OS Utility                                                                                                    | 2–10 |
| Chapter 3: Serial I/O Module Installation and Operation                                                                                                    |      |
| (Using T & D Ver. 6.0 or Later)                                                                                                    | 3-1  |
| H2-SERIO Overview                                                                                                    |      |
| The Scope Of This Manual                                                                                                    |      |
| Add Serial Ports To Your WinPLC                                                                                                    | 3–2  |
| As Many As Ten Serial Ports                                                                                                    |      |
| Setting Communication Parameters Using Think & Do                                                                                                    | 3–2  |
| RS-232 Wiring                                                                                                    |      |
| Using Think & Do to Set Serial Port Parameters                                                                                                    |      |
| Installing The H2-SERIO                                                                                                    | 3–3  |
| Setting the WinPLC As Ahe Runtime Target                                                                                                    |      |
| Using Think & Do ConnectivityCenter to Set                                                                                                    | 2 5  |
| Up the Serial I/O Module Driver                                                                                                    |      |
| Adding the Senai I/O Module Driver                                                                                                    |      |
|                                                                                                    |      |

| Setting The Serial Port Parameters                                                                                                    |     |
|----------------------------------------------------------------------------------------------------|-----|
| Expand The Window Pane                                                                                                    | 3–7 |
| Appendix A: Using the ESP Utility to Set Up<br>the WinPLC When Using Think & Do Ver. 5.2 or 5.3                                                                                                    | A-1 |
| Using the Think & Do ESP Utility to Set Up the WinPLC         Check Think & Do Version First         TargetPicker         Ethernet or MAC Address         WinPLC Name is Required         IP Address is Required         Cycle Power After Assigning IP Address         Select, Exit, You're Connected |     |
|                                                                                                    |     |
| Appendix B: Serial I/O Module Installation / Operation<br>When Using T & D Ver. 5.2 or 5.3                                                                                                    | B-1 |
| Appendix B: Serial I/O Module Installation / Operation         When Using T & D Ver. 5.2 or 5.3         H2-SERIO Overview         Add Serial Ports to Your WinPLC         As Many as Ten Serial Ports         Setting Communication Parameters Using Think & Do                                        |     |
| Appendix B: Serial I/O Module Installation / Operation         When Using T & D Ver. 5.2 or 5.3         H2-SERIO Overview         Add Serial Ports to Your WinPLC         As Many as Ten Serial Ports         Setting Communication Parameters Using Think & Do         RS-232 Wiring                  |     |

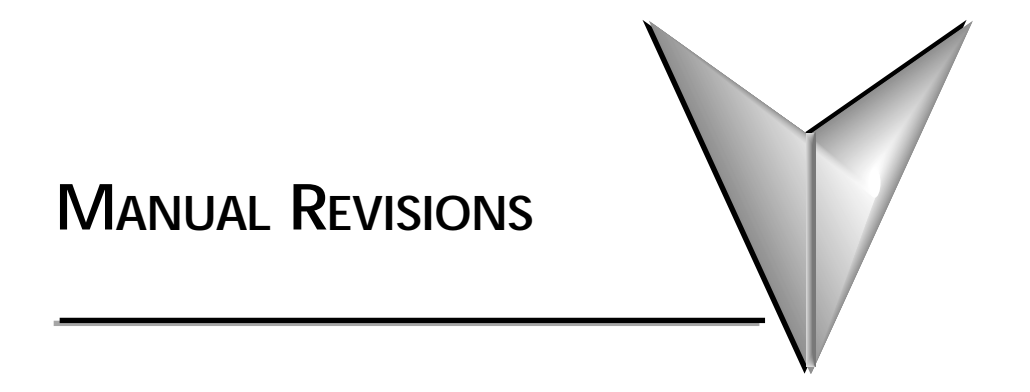

#### If you contact us in reference to this manual, remember to include this revision number.

Title: WinPLC and Serial I/O Module Installation and Operation Manual Number: H2-WPLC-M

| Issue              | Date  | Description of Changes                              |
|--------------------|-------|-----------------------------------------------------|
| Original           | 4/99  | Original Issue                                      |
| 2nd Edition        | 12/99 | Describe T&D ESP usage<br>Added H2-SERIO Chapter 2  |
| <b>3rd Edition</b> | 3/01  | QuarkXPress conversion<br>Added Workbench Chapter 3 |

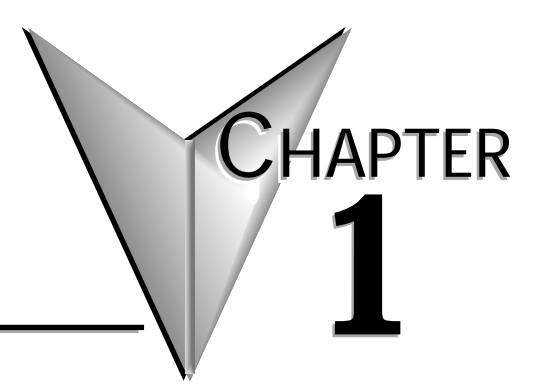

# **GETTING STARTED**

## In This Chapter...

| • Manual Overview                             |
|-----------------------------------------------|
| • WinPLC Overview                             |
| • Inserting the H2-WPLCx into the DL205 Base  |
| • DL205 Power Wiring and Grounding            |
| • 10BaseT Network Cabling                     |
| Maximum Ethernet Cable Length                 |
| • H2-WPLC-xx Serial Port Pinouts              |
| • Power Budget for the DL205 with H2-WPLC1-xx |
| • DL205 Module Power Requirements             |
| Locating the Ethernet Address Label           |
| • Setting Up the WinPLC                       |
| Diagnosing Network Cable Problems             |

## Manual Overview

#### **Overview of this Publication**

The WinPLC and Serial I/O manual describes the installation of the modules, port configuration, power budgeting, and basic operation of the WinPLC and Serial I/O modules. There is also a brief discussion of Ethernet cabling issues.

#### **Other Reference Materials**

You may find other technical publications useful for your application. For technical information related to your PC-based control software or Windows<sup>®</sup> CE, please refer to the appropriate publication for those products. For more information about the **Direct**LOGIC<sup>™</sup> products, you may want to read the following:

• DL205 Installation and I/O Manual

#### Who Should Read This Manual

You will find the WinPLC manual helpful if you have chosen to use the following:

- WinPLC running PC-based Control software
- Our DL205 I/O

You will find that a familiarity with Ethernet communications and with the setup and installation of PLCs is helpful. An understanding of electrical codes and industrial control is essential.

#### **Technical Support**

We strive to make our manuals the best in the industry. We rely on your feedback to let us know if we are reaching our goal. If you cannot find the solution to your particular application, or, if for any reason you need additional technical assistance, please call us at **770-844-4200**.

Our technical support group is glad to work with you in answering your questions. They are available weekdays from 9:00 a.m. to 6:00 p.m. Eastern Time. We also encourage you to visit our website where you can find technical and non-technical information about our products and our company. Visit us at **www.automationdirect.com**.

#### **Special Symbols**

| 1 | <u>88888</u> |
|---|--------------|
| / | =            |
| Ц | $\equiv$     |
|   |              |

When you see the "notepad" icon in the left-hand margin, the paragraph to its immediate right will be a **special note**.

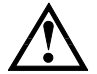

When you see the "exclamation mark" icon in the left-hand margin, the paragraph to its immediate right will be a **warning**. This information could prevent injury, loss of property, or even death (in extreme cases).

## WinPLC Overview

The WinPLC (part number H2-WPLC1-xx) is an open-platform CPU running the Windows $\rightarrow$  CE operating system. It plugs into the CPU-slot of a **Direct**LOGIC DL205 base and "talks" across the backplane to standard digital and analog input and output modules.

The Windows $\rightarrow$  CE operating system is a familiar favorite for embedded systems in a wide variety of applications. Using Windows $\rightarrow$  CE in the WinPLC makes it a flexible control platform with the ability to run PC-based Control software from a number of sources, as well as Visual Basic and Visual C programs.

The operating system is resident in the module and does not require battery back-up. The user program is backed by a five-year lithium battery.

The WinPLC's operating characteristics will largely be determined by the PC-based Control software running in it. The PC-based Control software provider chooses how to use the available features in their implementation of the product.

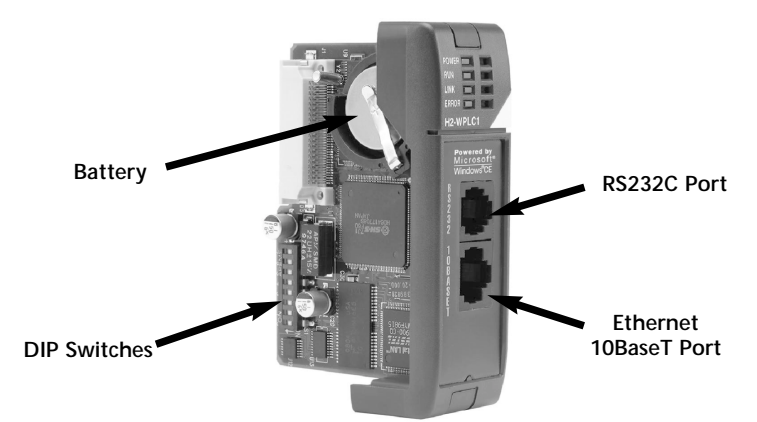

#### Features Depend on Software Implementation

Support of the following features depends on your PC-based Control software implementation:

- the frequency of I/O updates
- the available support for RS232C serial communications
- the uses of the DIP switches
- the uses of the LEDs

If you are using the Visual Basic for CE or Visual C for CE version of the WinPLC, you will receive an SDK (software development kit), a utility called WinPLC Workbench, and a Viewer. The SDK will provide functions to access the features above, WinPLC Workbench will give you a means to set up the WinPLC, and the Viewer will make it possible to load your Visual Basic for CE or Visual C for CE programming the WinPLC.

## The WinPLC LEDs

The WinPLC module has four LED indicator lights. The green POWER and RUN LEDs are individually addressable. Their exact meaning will depend on the PC-based Control software you are using. The green LINK LED has a double function. It indicates that the unit is connected successfully to an Ethernet network, and it indicates that there is activity on the network. The LINK LED will come on intermittently to indicate that it sees Ethernet traffic. The LINK LED will blink faster to indicate an increase in network activity. The red ERROR LED comes on steady to indicate that a hardware error has occurred internal to the WinPLC.

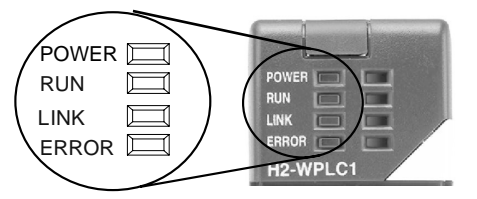

## Inserting the H2-WPLCx into the DL205 Base

The H2-WPLC1 plugs into the "CPU" slot of any DL205 base.

- Locate the grooves on the inside top and bottom of the DL205 base.
- Align the module with the grooves and slide the module into the slot until the face of the module is flush with the power supply.
- Push in the retaining clips to secure the module.

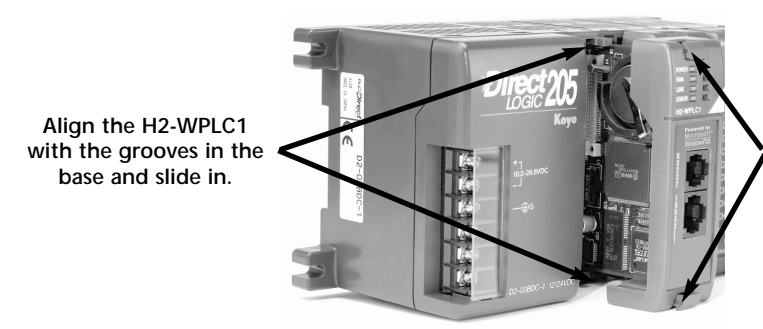

Push the retaining clips in to secure the module to the DL205 base

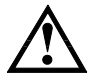

WARNING: To minimize the risk of electrical shock, personal injury, or equipment damage, always disconnect the system power before installing or removing any system component.

## **DL205 Power Wiring and Grounding**

The DL205 power supply is an integral part of the base. The DL205 also has three power options: 12/24VDC, 125VDC, and 120/240VAC.

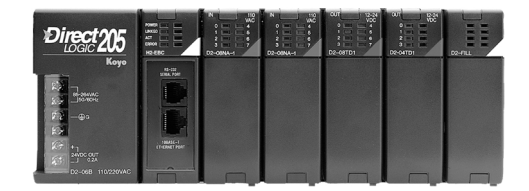

The diagram shows the terminal connections located on the power supply of the DL205 bases. The base terminals can accept up to 16 AWG. You may be able to use larger wiring depending on the type of wire used, but 16 AWG is the recommended size.

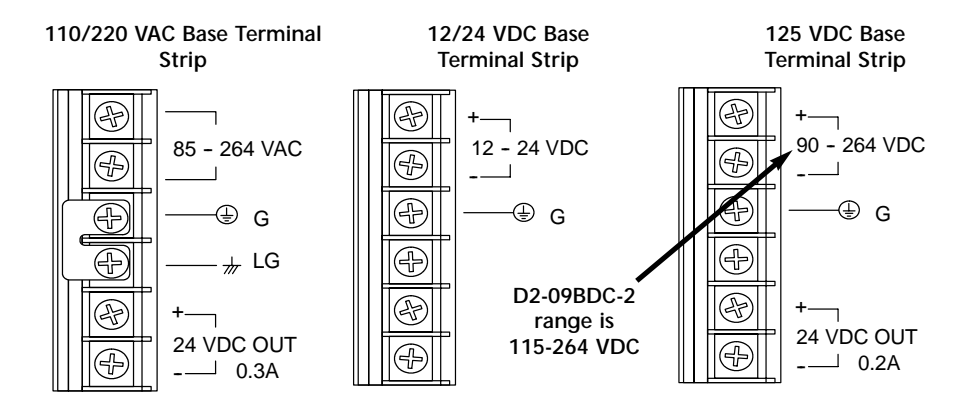

NOTE: You can connect either a 120 VAC or 240 VAC supply to the AC terminals. Special wiring or jumpers are not required as with some of the other **Direct**LOGIC<sup>™</sup> products.

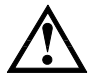

WARNING: Once the power wiring is connected, install the plastic protective cover. When the cover is removed there is a risk of electrical shock if you accidentally touch the wiring or wiring terminals.

## **10BaseT Network Cabling**

The H2-WPLC1-xx supports the Ethernet 10BaseT standard. The 10BaseT standard uses twisted pairs of copper wire conductors.

#### **10BaseT** Connections

The H2-WPLC1-xx has an eight-pin modular jack that accepts RJ45 connector plugs. UTP (Unshielded Twisted-Pair) cable is rated according to its data-carrying ability (bandwidth) and is given a "category" number. We strongly recommend using a category 5 cable for all Ethernet 10BaseT connections. For convenient and reliable networking, we recommend that you purchase commercially manufactured cables (cables with connectors already attached).

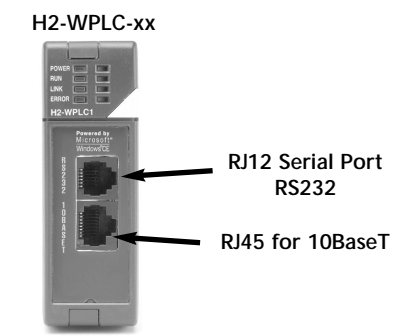

#### 10BaseT

To connect an H2-WPLC1-xx (or PC) to a hub or repeater, use a patch cable (sometimes called a straight-through cable). The cable used to connect a PC directly to a WinPLC or to connect two hubs is called a crossover cable.

The diagram below illustrates the standard wire positions in the RJ45 connector. We recommend all WinPLC 10BaseT cables to be Category 5, UTP cable.

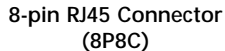

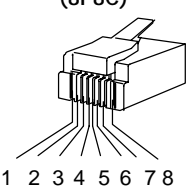

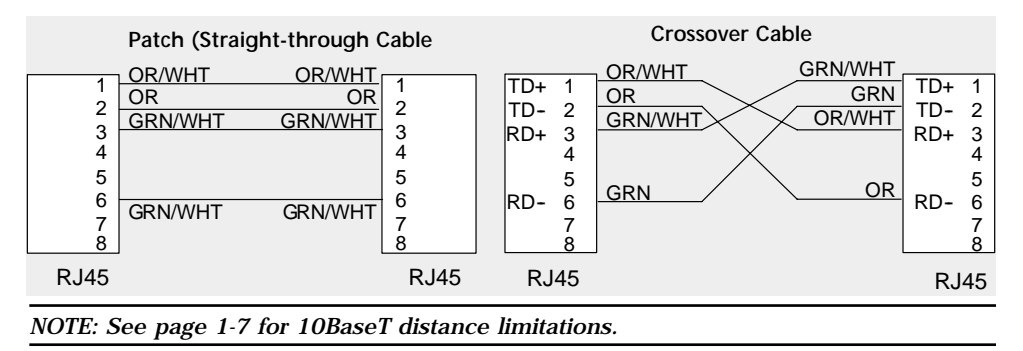

## Maximum Ethernet Cable Length

The maximum distance per 10BaseT cable segment is 100 meters or 328 feet. Repeaters extend the distance. Each cable segment attached to a repeater can be up to 100 meters. Two repeaters connected together extend the total range to 300 meters.

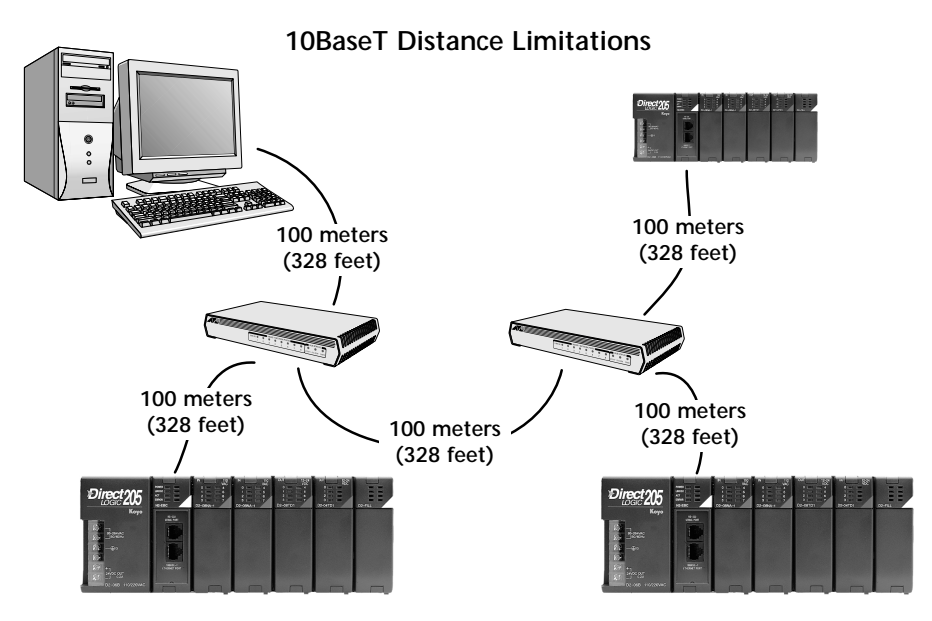

## H2-WPLC-xx Serial Port Pinouts

#### Pin Assignments for: H2-WPLC-xx serial port

- 1 0V Power (–) Connection (GND)
- 2 5V Power (+) Connection
- 3 RXD Receive Data (RS232C)
- 4 TXD Transmit Data (RS232C)
- 5 RTS Request to Send
- 6 0V Signal Ground (GND)

#### RJ12 (6P6C) Female Modular Connector

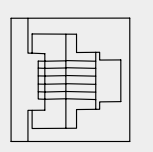

## Power Budget for the DL205 with H2-WPLC1-xx

#### Managing your Power Resource

When determining which I/O modules you will be using in the DL205 WinPLC system, it is important to remember that there is a limited amount of power available from the power supply. We have provided a table showing the power available from the various DL205 base power supplies and a table showing the maximum power consumed by the WinPLC and each of the I/O modules supported by the WinPLC. Following these two tables is an example of a completed power budgeting worksheet and then a blank worksheet you can use for your own calculations.

If the I/O modules you choose exceed the maximum power available from the smaller DL205 base power supplies, you will need to use a D2-09B9-slot base. This base supplies more power than the other bases, as you can see in the table below.

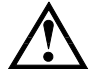

WARNING: It is extremely important to calculate the power budget. If you exceed the power budget, the system may operate in an unpredictable manner which may result in a risk of personal injury or equipment damage.

#### WinPLC Power Specifications

The following table shows the amount of electrical current available at the two voltages supplied from the DL205 base. Use these values when calculating the power budget for your system.

The Auxiliary 24V power source mentioned in the table is available at the base terminal strip. You can connect to external devices or DL205 I/O modules that require 24VDC, but be sure not to exceed the maximum current supplied.

| ŀ          | Available Electrical Curre | nt                                  |
|------------|----------------------------|-------------------------------------|
| Bases      | 5V Current Supplied        | Auxiliary 24VDC Current<br>Supplied |
| D2-03B     | 1550 mA                    | 200 mA                              |
| D2-04B     | 1550 mA                    | 200 mA                              |
| D2-06B     | 1550 mA                    | 200 mA                              |
| D2-09B     | 2600 mA                    | 300 mA                              |
| D2-03BDC-1 | 1550 mA                    | None                                |
| D2-04BDC-1 | 1550 mA                    | None                                |
| D2-06BDC-1 | 1550 mA                    | None                                |
| D2-09BDC-1 | 2600 mA                    | None                                |
| D2-03BDC-2 | 1550 mA                    | 200 mA                              |
| D2-04BDC-2 | 1550 mA                    | 200 mA                              |
| D2-06BDC-2 | 1550 mA                    | 200 mA                              |
| D2-09BDC-2 | 2600 mA                    | 300 mA                              |

#### WinPLC and Serial I/O Module Installation and Operation

1-8

## **DL205 Module Power Requirements**

The chart below shows the maximum amount of electrical current required to power each of the DL205 WinPLC or I/O modules. Use these values when calculating the power budget for your system. The Power Budget for the DL205 with H2-WPLC1--xx

| Device     | 5V<br>Current<br>Req. (mA) | 24V Aux.<br>Current<br>Req. (mA) | Device           | 5V Current<br>Req. (mA) | 24VDC Au<br>Current Re<br>(mA) |
|------------|----------------------------|----------------------------------|------------------|-------------------------|--------------------------------|
| CPUs       |                            |                                  | <b>Relay Out</b> | put Modules             |                                |
| H2-WPLC-xx | 680                        | 0                                | D2-04TRS         | 250                     | 0                              |
| H2-EBC     | 530                        | 0                                | D2-08TR          | 250                     | 0                              |
| H2-EBC-F   | 670                        | 0                                | F2-08TR          | 670                     | 0                              |
| DC Input M | Modules                    | 1                                | D2-12TR          | 450                     | 0                              |
| D2-08ND3   | 50                         | 0                                | Combinat         | ion In/Out Ma           | odulo                          |
| D2-16ND3-2 | 100                        | 0                                |                  | 200                     | 80                             |
| D2-32ND3   | 25                         | 0                                |                  | zoo                     | 80                             |
| AC Input M | <b>N</b> odules            | 1                                | F2 04AD 1        | 50                      | 80                             |
| D2-08NA-1  | 50                         | 0                                | F2-04AD-11       | 50                      | 00<br>90mA @12V                |
| D2-08NA-2  | 100                        | 0                                | F2-04AD-1L       | 60                      | 80                             |
| D2-16NA    | 100                        | 0                                | F2-04AD-2L       | 60                      | 90mA @12V                      |
| Input Simi | ulator Modul               | e                                | F2-08AD-1        | 50                      | 80                             |
| F2-08SIM   | 50                         | 0                                | F2-08AD-2        | 50                      | 80                             |
| DC Output  | Modules                    | I                                | F2-02DA-1        | 40                      | 60                             |
| D2-04TD1   | 60                         | 20                               | F2-02DA-1L       | 40                      | 70mA @12V                      |
| D2-08TD1   | 100                        | 0                                | F2-02DA-2        | 40                      | 60                             |
| D2-16TD1.2 | 200                        | 80                               | F2-02DA-2L       | 40                      | 70mA @12V                      |
| D2 16TD2 2 | 200                        | 0                                | F2-02DAS-1       | 100                     | 50                             |
|            | 200                        | 0                                | F2-02DAS-2       | 100                     | 60                             |
| DZ-321D1   | 350                        | 0                                | F2-08DA-2        | 60                      | 90                             |
| AC Output  | Modules                    |                                  | F2-4AD2DA        | 60                      | 80                             |
| D2-08TA    | 250                        | 0                                | F2-04RTD         | 90                      | 0                              |
| D2-12TA    | 350                        | 0                                | F2-04THM         | 110                     | 60                             |

#### Power Budget Calculation Example

The following example shows how to calculate the power budget for the DL205 system.

| Base # <u>1</u>           | Device Type | 5 VDC (mA)            | External Power<br>24 VDC (mA) |
|---------------------------|-------------|-----------------------|-------------------------------|
| Available Base Powe       | r           | ·                     |                               |
| Base                      | D2-09B      | 2,600                 | 300                           |
| Power Required            |             |                       | 1                             |
| CPU SLOT                  | H2-WPLC-xx  | 480                   | 0                             |
| SLOT 0                    | D2-16ND3-2  | 100                   | 0                             |
| SLOT 1                    | D2-16ND3-2  | 100                   | 0                             |
| SLOT 2                    | D2-16NA     | 100                   | 0                             |
| SLOT 3                    | F2-04AD-1   | 50                    | 100                           |
| SLOT 4                    | F2-02DA-1   | 40                    | 80                            |
| SLOT 5                    | D2-08TA     | 250                   | 0                             |
| SLOT 6                    | D2-08TD1    | 100                   | 0                             |
| SLOT 7                    | D2-08TR     | 250                   |                               |
| Other                     | ·           | ·                     |                               |
| Operator interface        | DV-1000     | 150                   |                               |
| Handheld programmer       | D2-HPP      | 200                   |                               |
| Maximum Power Req         | Juired      | 1820                  | 180                           |
| <b>Remaining Power Av</b> | vailable    | 2600-1820= <b>780</b> | 300-180= <b>120</b>           |

- 1. Using the table on the previous page, fill in the information for the base power supply, the WinPLC1-xx, I/O modules, and any other devices that will use system power including devices that use the 24 VDC output. Pay special attention to the current supplied by the base power supply. The 9-slot base has a larger current capacity than the smaller bases.
- 2. Add the current columns starting with the row for the **CPU slot** and work your way down to the **"Other"** category. Put the total in the row labeled **"Maximum power required"**.
- 3. Subtract the row labeled **"Maximum power required"** from the row labeled **"Available Base Power"**. Place the difference in the row labeled **"Remaining Power Available"**.
- 4. If **"Maximum Power Required"** is greater than **"Available Base Power"** in either of the two columns, the power budget will be exceeded. It will be unsafe to use this configuration, and you will need to restructure your I/O.

#### Power Budget Calculation Worksheet

This blank chart is provided for you to copy and use in your power budget calculations.

| Base #                   | Device Type | 5 VDC (mA) | External Power<br>24 VDC (mA) |
|--------------------------|-------------|------------|-------------------------------|
| Power Supplied           |             | •          |                               |
| Base                     |             |            |                               |
| Power Required           |             |            |                               |
| CPU SLOT                 |             |            |                               |
| SLOT 0                   |             |            |                               |
| SLOT 1                   |             |            |                               |
| SLOT 2                   |             |            |                               |
| SLOT 3                   |             |            |                               |
| SLOT 4                   |             |            |                               |
| SLOT 5                   |             |            |                               |
| SLOT 6                   |             |            |                               |
| SLOT 7                   |             |            |                               |
|                          |             |            |                               |
| Other                    |             |            |                               |
|                          |             |            |                               |
|                          |             |            |                               |
| Maximum Power Re         | quired      |            |                               |
| <b>Remaining Power A</b> | vailable    |            |                               |

- 1. Using the table on the previous page, fill in the information for the base power supply, the WinPLC-xx, I/O modules, and any other devices that will use system power including devices that use the 24 VDC output. Pay special attention to the current supplied by the base power supply. The 9-slot base has a larger current capacity than the smaller bases.
- 2. Add the current columns starting with the row for the **CPU slot** and work your way down to the **"Other"** category. Put the total in the row labeled **"Maximum power required"**.
- 3. Subtract the row labeled **"Maximum power required"** from the row labeled **"Available Base Power"**. Place the difference in the row labeled **"Remaining Power Available"**.
- 4. If **"Maximum Power Required"** is greater than **"Available Base Power"** in either of the two columns, the power budget will be exceeded. It will be unsafe to use this configuration, and you will need to restructure your I/O.

## Locating the Ethernet Address Label

#### **Ethernet Address**

A unique Ethernet Address is assigned to each module at the factory and cannot be changed. It is a twelve digit number (six pairs of hexadecimal numbers) and is printed on a label permanently attached to the WinPLC module.

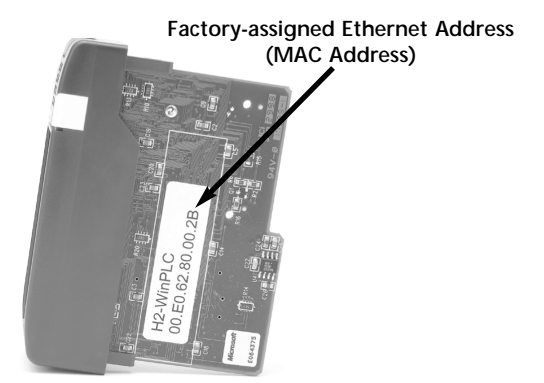

## Setting Up the WinPLC

If you are using Think & Do Studio, Version 6.1 or later, use Chapter 2, Workbench Utility Operation, to help you set up the WinPLC.

If you are using Think & Do, Version 5.2 or 5.3, use Appendix A, Using The ESP Utility To Set Up The WinPLC When Using Think & Do vers. 5.2 or 5.3, to help you set up the WinPLC.

## **Diagnosing Network Cable Problems**

If you are experiencing communication problems, swapping cables is one of the simplest diagnostic procedures you can perform. If the network operates correctly with a different cable, you have isolated and cured the problem. If possible, use a short run of cable to test the network because problems with longer cable runs can be more difficult to diagnose and are more often intermittent.

If you are unable to swap cables, verify the proper operation of all other network components. You probably have a cable problem if you have verified that your:

- WinPLC module is working correctly.
- WinPLC module configuration is correct.
- PC-based Control program is correct.
- any hubs are working correctly.
- Windows configuration is correct.
- network adapter card is the correct type, and it is working correctly.

It is a good maintenance practice to test network cables periodically and maintain a permanent record of cable characteristics. A number of cable test instruments are available to test 10BaseT networks. These instruments will check the electrical characteristics of your cabling, including:

- Continuity This is a check to make sure the communication pairs are wired correctly, and that the wires are continuous from end to end.
- Attenuation This refers to the amount of signal loss over the cable segment at the signal frequency of interest. The 10BaseT specification allows for a maximum signal loss of 11.5 decibels (dB) for the entire link at the signal frequency used by 10Mbps Ethernet.
- Crosstalk Crosstalk occurs when a signal in one pair of wires is electromagnetically coupled to an adjacent pair.

NOTE: Any significant difference between the cable characteristics of the transmitter and receiver can cause communication errors.

Ethernet devices continually monitor the "receive data" path for activity as a means of verifying their link is working correctly. When the network is idle, each network device (including the WinPLC module) sends a periodic link test signal to verify that the network is working. If the link test signal or other network activity is not received periodically, the LINK LED on the WinPLC module is turned off.

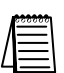

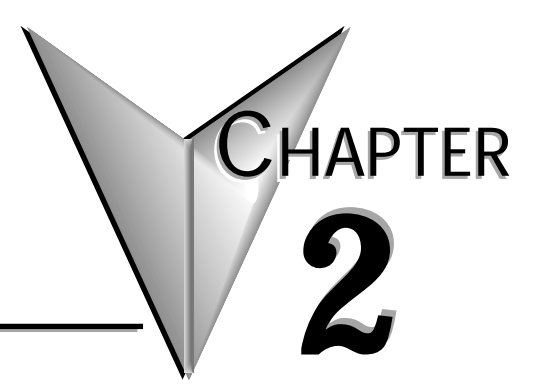

# Workbench Utility Operation

In This Chapter...

| • WinPLC Workbench Overview |
|-----------------------------|
| Configuring Your WinPLC     |
| • Monitoring the I/O        |

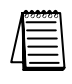

Note: This Chapter only applies if you are using the WinPLC with Think & Do Studio version 6.0 or later. Use Appendix A if using the WinPLC with Think & Do versions 5.2 or 5.3.

## WinPLC Workbench Overview

WinPLC Workbench is a utility to configure and check out a WinPLC I/O system. It is also used to load new ROM images on the WinPLC. Use Workbench with a new WinPLC to set its IP address, thereby allowing other devices or software products to connect with the WinPLC.

Since the WinPLC may be used with various software packages and user developed applications, Workbench can be helpful in troubleshooting to verify that the WinPLC and its I/O are functioning properly.

Workbench is intended for use with the the following WinPLC products.

H2-WPLC1 H2-WPLC2 H2-WPLC1-KW H2-WPLC2-KW

It is **not** recommended for use with these WinPLC products: H2-WPLC1-TD H2-WPLC2-TD

## Configuring Your WinPLC

#### PC Setup

Copy Workbench files to a directory on your PC.

We recommend that you set up a Desktop or Start Button program menu Shortcut.

Make sure your PC has TCP/IP and IPX/SPC Protocols installed. To check, click on your computer's Start button, select Settings and then select Control Panel. Select Network and click on the Protocols tab (see screen).

Direct-connect WinPLC using a cross over cable (see Section 1).

You can connect to the WinPLC across a network; however, setting up the proper IP Address, SubNet Mask, and Gateway are beyond the scope of this manual. See your LAN Administrator for assistance with these settings.

Also, set up the WinPLC module so that it's easy to cycle the power. IPX/SPX and TCP/IP protocols must be installed on your PC

|                                                      |                   |                   | <u> </u>       |
|------------------------------------------------------|-------------------|-------------------|----------------|
| Identification   Services                            | Protocols A       | dapters   Bindini | 38 )           |
| Network Protocols:                                   |                   |                   |                |
| VetBEUI Protocol<br>WWLink IPX/SPX<br>WWLink NetBIOS | Compatible Tra    | nsport            |                |
| <u>A</u> dd <u>B</u>                                 | emove <u>P</u>    | operties          | <u>U</u> pdate |
| Description                                          | ol designed for i | use in small I AN |                |
| Description<br>A nonrourable protoc                  | ol designed for i | use in small LAN  | S.             |
| Description<br>A nonrovable protoc                   | ol designed for i | use in small LAN  | S.             |

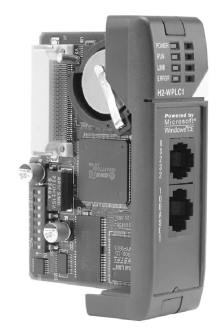

WinPLC and Serial I/O Module Installation and Operation

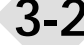

# Catching the WinPLC: Using Workbench To Find Your WinPLC Using its Ethernet (MAC) Address

The "Catch" feature can find a WinPLC by its Ethernet Address (MAC Address). This address is found on the WinPLC label and is set at the factory and cannot be changed. Catch is a robust way to locate the WinPLC in order to setup the TCP/IP communications. Most Workbench

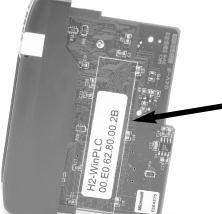

Factoryassigned Ethernet address (MAC address)

features are not enabled until TCP/IP communication has been established.

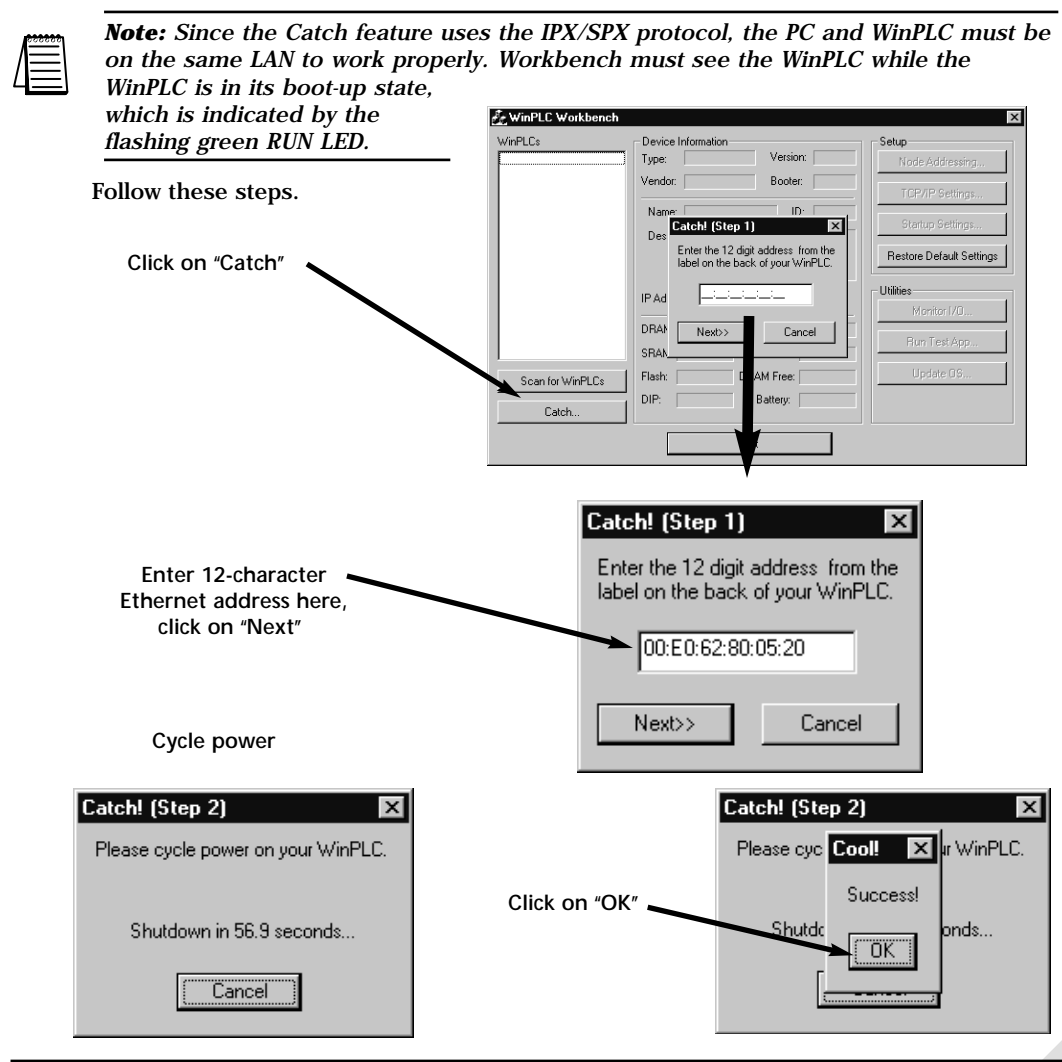

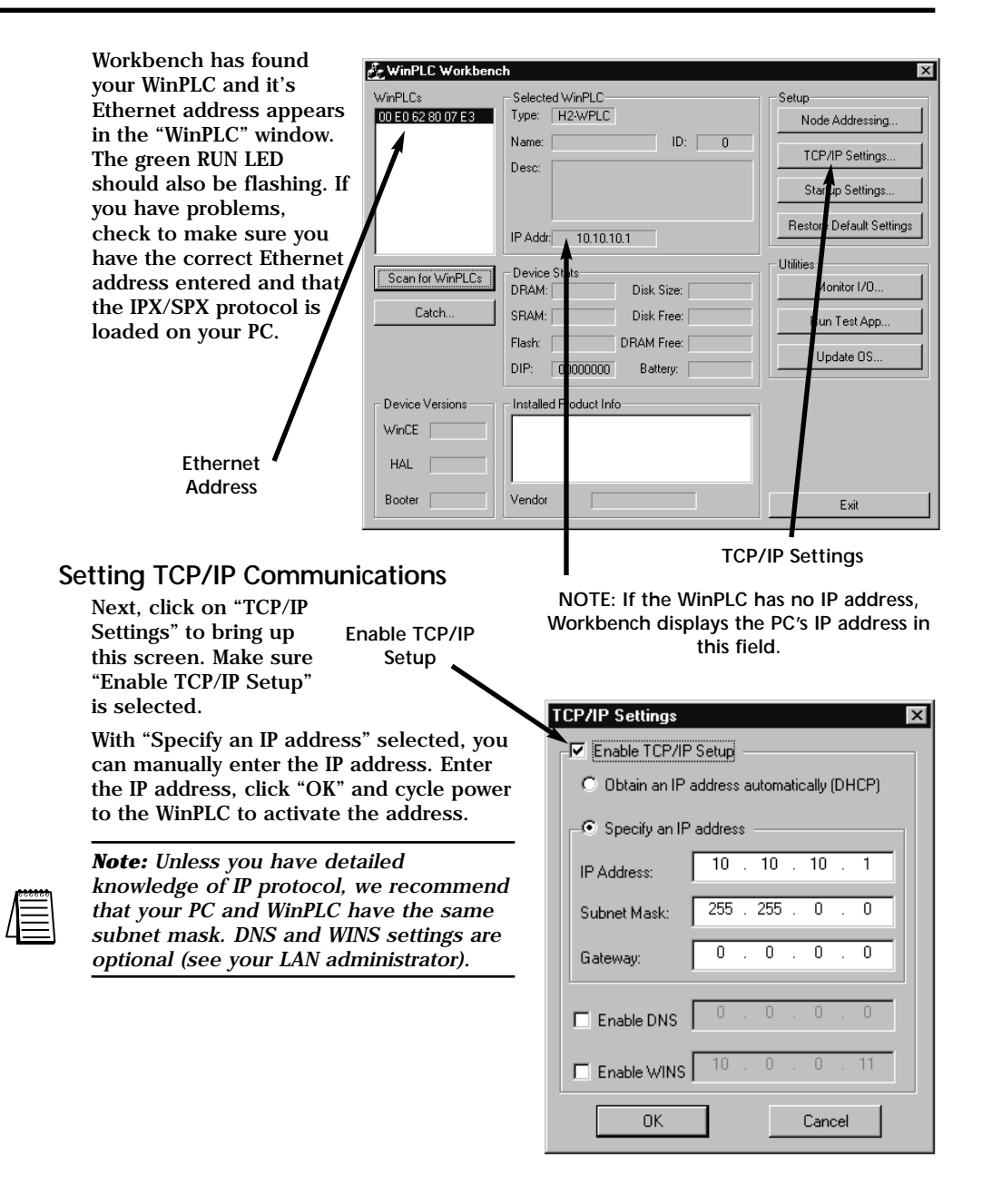

| an for WinPLCs    | Monitor I/O                                                                | Node Address Settings    |
|-------------------|----------------------------------------------------------------------------|--------------------------|
| HAL Booter        | Vendor                                                                     | Exit                     |
| WinCE             |                                                                            |                          |
| - Device Versions | Installed Product Info                                                     |                          |
|                   | Flash:         DRAM Free:           DIP:         00000000         Battery: | Update OS                |
| Catch             | SRAM: Disk Free:                                                           | Run Test App             |
| Scan for WinPLCs  | Device Stats<br>DRAM: Disk Size:                                           | Utilities<br>Monitor I/O |
|                   | IP Addr: 10.10.10.1                                                        | Restore Default Settings |
|                   |                                                                            | Startup Settings         |
|                   | Name: ID: 0                                                                | TCP/IP Settings          |
| 00 E0 62 80 07 E3 | Type: H2-WPLC                                                              | Node Addressing          |
| - WinPLL's        | 5 PIPI I PI DI DI LI I                                                     | - Sell D                 |

Now that that the IP address is set, Workbench should be able find the WinPLC automatically if it is run after the WinPLC is powered up and connected. If the WinPLC is connected after Workbench is running, just click on "Scan for WinPLCs".

The Workbench window now appears like above, showing information about the WinPLC module. In addition, the "Monitor I/O" utility is now activated.

From this point Workbench is using TCP/IP protocol, and with the proper IP address setting you can remotely attach to the WinPLC.

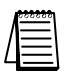

*NOTE:* While the Catch feature does allow you to capture the WinPLC, even without an IP address, the feature cannot be routed between LANS.

The "Node Address Setttings" selection allows you to enter descriptive information for each Win PLC module. For example, you can assign the WinPLC a module ID, name or description.

| Node Add  | ress Settings |        | х |
|-----------|---------------|--------|---|
| ID:       | E             | •      |   |
| Name:     |               |        |   |
| Descripti | on:           |        |   |
|           | OK            | Cancel |   |

|                                                                                                    | 🗄 WinPLC Workbench                                                                                                    | × |
|----------------------------------------------------------------------------------------------------|----------------------------------------------------------------------------------------------------|---|
| Startup Settings 🗕                                                                                                    | WinPLCs         Selected WinPLC         Setup           00 E0 62 80 07 E3         Type:         H2:WPLC         Node Addressing           Name:         ID:         0         TCP/IP Settings                                                                                                    |   |
| Restore Default –<br>Settings                                                                                                    | IP Addr.     10.10.10.1       Device Stats     DRAM:       DRAM:     Disk Size:       Monitor I/D       SRAM:     Disk Free:       Flash:     DRAM Free:       DIP:     00000000       Battery:                                                                                                    |   |
| "Startup Settings" are<br>only used by the H2-<br>WPLC1 and H2-<br>WPLC2 models for C<br>and VB programming.<br>See H24-SDK-M for<br>more information on<br>these settings. | Startup Settings       Image: Constraint of the set of the set of the |   |

Selecting "Restore Default Settings" returns the WinPLC to its factory default settings. You must cycle power before this occurs, so if you accidentally select "Yes", you can recover by resetting the setup parameters before cycling power.

2-6

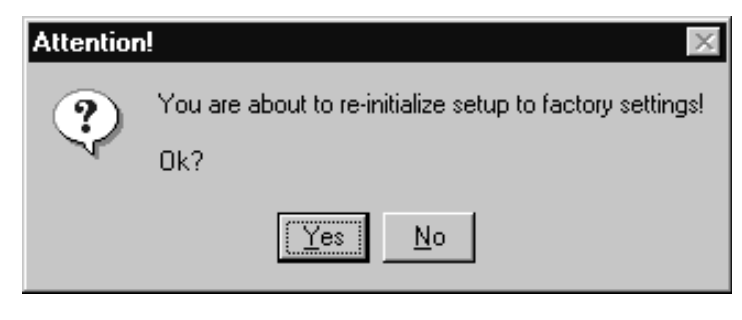

Following is a description of the utilities provided by Workbench. These programs allow you to monitor and test your I/O modules and your programming connection to the WinPLC without having to write a specific program.

## Monitoring the I/O

"Monitor I/O" gives you a way Monitor I/O to read from and write to the I/O modules in the base using your WinPLC. It allows you to see the current state of the discrete and analog inputs, toggle your discrete outputs and write values to your analog outputs.

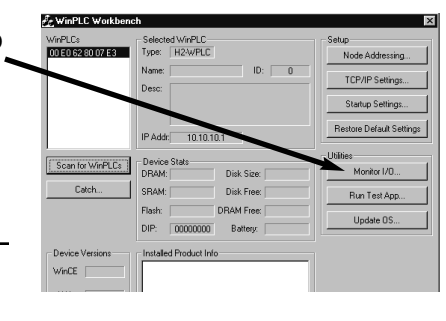

**NOTE:** The "Monitor I/O" utility uses TCP/IP protocol, so it will not be active until the WinPLC is assigned a valid TCP/IP address.

When you click here, Workbench scans the backplane and displays a graphical representation of the modules it finds.

Slots containing specialty I/O modules which are not currently supported by Workbench will be displayed but will be nonfunctional.

Click on a module to open a window with details about that module.

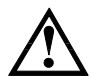

WARNING: Because this utility allows you to manipulate the actual I/O, be very careful not to cause personal injury or equipment damage.

| 1/0 View               |                   |                   | X |
|------------------------|-------------------|-------------------|---|
| Modules                |                   |                   |   |
|                        |                   |                   |   |
| 8 pt input 16 pt input | 16 pt Output 4 Ch | Input 2 Ch Output |   |
|                        |                   |                   |   |
|                        |                   |                   |   |
|                        |                   |                   |   |
|                        |                   |                   |   |
|                        |                   |                   |   |
| Module Status          |                   |                   |   |
|                        |                   |                   |   |
|                        |                   |                   |   |
|                        |                   |                   |   |
|                        |                   |                   |   |
|                        |                   |                   |   |
|                        |                   |                   |   |
|                        |                   |                   |   |
|                        |                   | Ok                | , |

### **Discrete Input Modules**

Below is an example where an 8 channel discrete input module has been selected. Notice that 8 blocks are displayed, each representing one channel. For discrete input modules, points that are ON will be blue, while points that are OFF will be black.

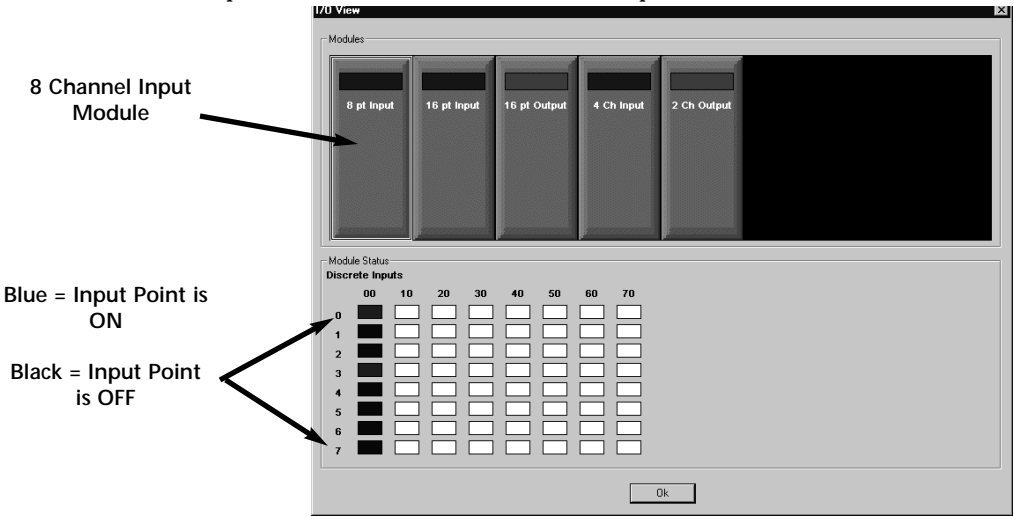

#### **Discrete Output Modules**

Below is an example where a 16 channel discrete output module has been selected. Notice that 16 blocks are displayed, each representing one channel. For discrete output modules, points that are ON will be red, while points that are OFF will be black. To turn ON an ouput, double-click on the black box, which brings up a window asking you to verify that you want to change the output. Make sure it is safe for you to turn the output on or off.

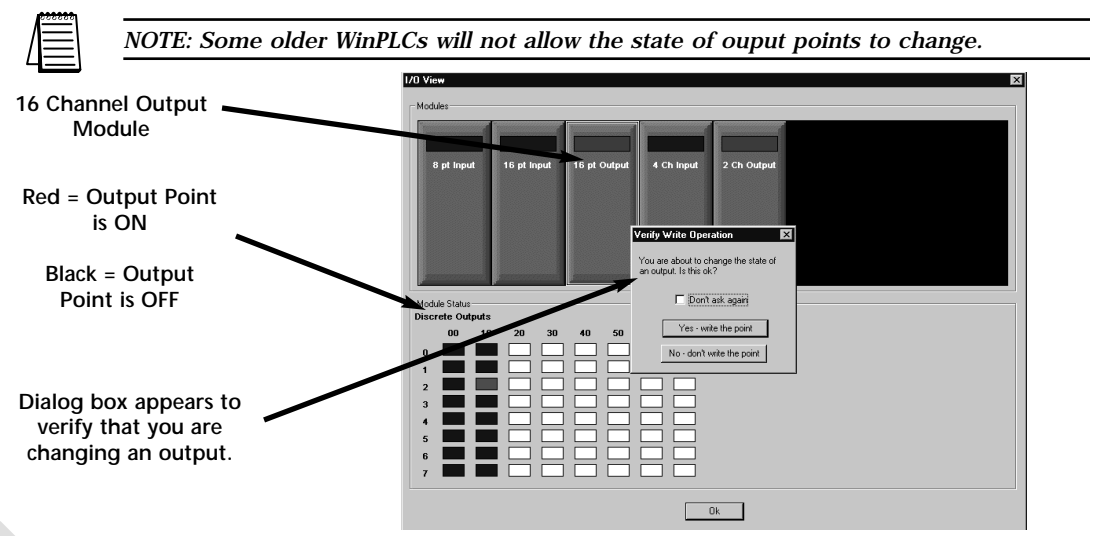

#### **Analog Input Modules**

Below is an example where a 4 channel analog input module has been selected. Notice that 4 blocks are illuminated, each representing one channel and displaying some non-zero digital value representing the sensed value. The exact digital value depends on the module resolution and range. For example, a 12 bit input module displays 4095 for a full-scale input.

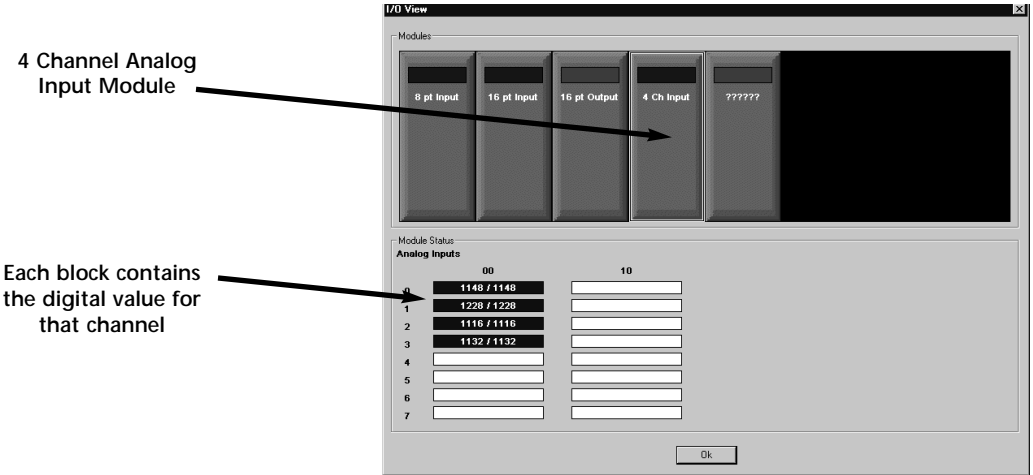

#### Analog Output Modules

Below is an example where a 2 channel analog output module has been selected. Notice that 2 blocks are illuminated red, each representing one channel and displaying a zero when the output is OFF. To turn ON an output, double-click its block, which brings up a screen allowing you to enter a digital value representing the portion of the full-scale output you desire. The full-scale digital value depends on the bit resolution of the module. For example, set a 10V, 12 bit voltage module to 4095 for a 10V output signal. Enter a value and click OK. A window pops up asking you to verify that you want to turn on/off an output. Make sure it is safe to do so.

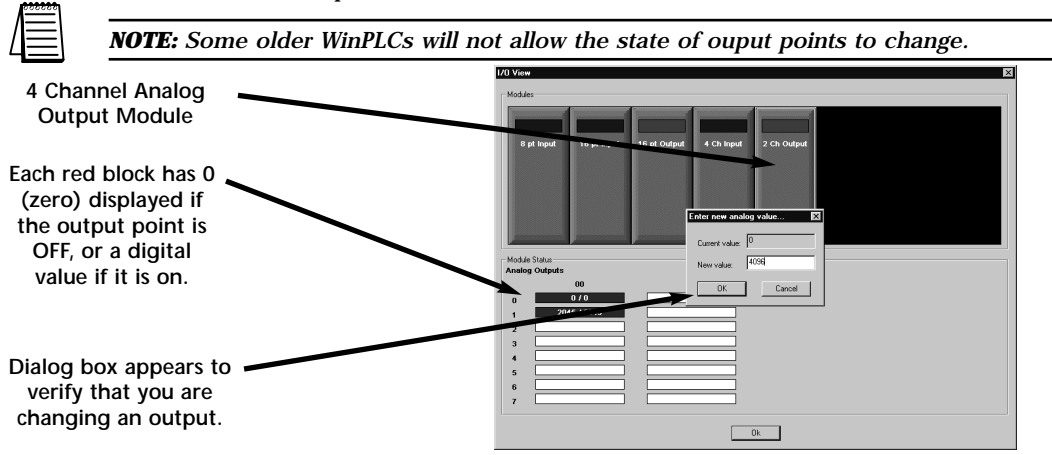

### **Test Applications Utility**

The "Run Test App" feature is only used by the H2-WPLC1 and H2-WPLC2 models for C and VB programming. See H24-SDK-M for more information.

This utility lets you test your development PC's ability to download a program to the WinLPLC and have the WinPLC run that program. The utility decides which test application to run by looking at the operating system image in the WinPLC.

| WinPLCs           | Selected WinPLC          | Setup                    |
|-------------------|--------------------------|--------------------------|
| 00 E0 62 80 07 E  | s Type: H2-WPLC          | Node Addressing          |
|                   | Name: ID: 0              | TCP/IP Settings          |
|                   | Desc:                    | Startup Settings         |
|                   | IP 4ddr 10.10.10.1       | Restore Default Settings |
|                   | 10.10.10.1               |                          |
| Scan for WinPL    | Cs Device Stats          | Monitor I/O              |
| Catch             | SRAM: Disk Free:         |                          |
|                   | Flash: DRAM Free:        | Bun rest App             |
|                   | DIP: 00000000 Battery:   | Update OS                |
| - Davica Varsions | - Installed Product Info |                          |
| WinCE             |                          | / /                      |
|                   |                          |                          |
| HAL               |                          |                          |
| Booter            | Vendor                   | Exit                     |
|                   |                          |                          |
|                   |                          | Test OS                  |
| Test Ap           | plications 🛛 🗙           |                          |
|                   | 1                        |                          |
|                   | Run Test Ann 🔰 🗌         |                          |
| F                 |                          |                          |
| F                 |                          |                          |
| F<br>Run Vis      | sual Basic Test App      |                          |
| F<br>Run Vis      | sual Basic Test App      |                          |
| Flun Vit          | sual Basic Test App      |                          |

### Update OS Utility

This utility should only be used if directed to by a Technical Support person to update the EEPROM image stored on your WinPLC. If the manufacturer issues new operating system images for your WinPLC, this utility can be used to do the update. Clicking on any entry in the OS Images displays the image's description, date of release and other version information. The size of the FLASH drive is determined by the amount of ROM left over after the operating system is loaded, so updating the operating system image deletes the entire FLASH drive and rebuilds it to accomodate the new operating system image. If there is anything in the FLASH drive you want to save, do so before updating the operating system.

| Select Image File | x                |
|-------------------|------------------|
| OS Images:        | Description:     |
|                   |                  |
|                   | Date:            |
|                   | Download! Cancel |

# SERIAL I/O MODULE INSTALLATION & OPERATION (USING T & D STUDIO VER. 6.0 OR LATER)

In This Chapter...

| • H2–SERIO Overview                              |
|--------------------------------------------------|
| • RS-232 Wiring                                  |
| • Using Think & Do to Set Serial Port Parameters |

HAPTER

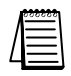

Note: This Chapter only applies if you are using the WinPLC with Think & Do Studio version 6.0 or later. Use Appendix B if using the WinPLC with Think & Do versions 5.2 or 5.3. Only Think & Do WinPLCs (H2-WPLC1-TD and H2-WPLC2-TD) support the H2-SERIO module.

## H2–SERIO Overview

#### The Scope of This Manual

This chapter introduces the use of the H2-SERIO module using the WinPLC with Think & Do Studio, version 6.0 or later). See Appendix B if you are using Think & Do versions 5.2 or 5.3.

This chapter will not describe in detail how to build a project or connect to a WinPLC. Depending on which version of Think & Do you are using, further information can be found in:

Chapter 2 of this manual, Workbench Utility Operation

Appendix A of this manual, Using The ESP Utility To Set Up The WinPLC

The Think & Do Studio Learning Guide, Chapter 2.

The basic steps in using this module are:

- 1. Install the Serial I/O module in the base.
- 2. Connect power to the base.
- 3. Bring up Think & Do Studio.
- 4. Select the WinPLC as the target.
- 5. Connect to the WinPLC.

#### Add Serial Ports to Your WinPLC

The Serial I/O module plugs into the DL205 I/O base and is used exclusively with the WinPLC to provide additional RS232 serial ports. The WinPLC communicates with the H2–SERIO module across the DL205 backplane.

#### As Many as Ten Serial Ports

The WinPLC has one built-in serial port. Now, you can add as many as nine additional serial ports for Think & Do applications requiring multiple serial devices, such as barcode scanners.

#### Setting Communication Parameters Using Think & Do

Use I/O View to set baud rate, parity, data bits, and stop bits for each port. Choose from 300 to 57,600 baud communication speeds. Think & Do Studio allows each port to be designated as a MODBUS slave or a generic serial device. Each port on the H2–SERIO module is capable of hardware handshaking.

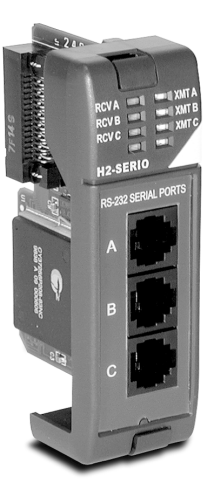

## **RS-232** Wiring

#### Pin Assignments for: H2-SERIO ports

| 1 | 0V  | Power (–) connection (GND) |
|---|-----|----------------------------|
| 2 | CTS | Clear to Send              |
| 3 | RXD | Receive Data (RS232C)      |
| 4 | TXD | Transmit Data (RS232C)     |
| 5 | RTS | Request to Send            |
| 6 | 0V  | Signal Ground (GND)        |

#### RJ12 (6P6C) Female Modular Connector

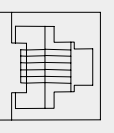

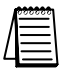

NOTE: The serial port on-board the WinPLC has a different pinout from the H2–SERIO module. Refer to page 1–7 for the WinPLC serial port pin assignments.

| H2-SERIO Specifications                           |                                                               |  |  |
|---------------------------------------------------|---------------------------------------------------------------|--|--|
| Module type                                       | Intelligent module for use with H2-WPLC1-TD                   |  |  |
| Maximum number of modules supported by one WinPLC | 3                                                             |  |  |
| Recommended cable                                 | Belden 9729 or equivalent                                     |  |  |
| Connector                                         | RJ12 jack                                                     |  |  |
| Power consumption                                 | 230mA @ 5VDC                                                  |  |  |
| Operating environment                             | 0° to 60°C (32°F to 140°F), 5% to 95% RH (non-<br>condensing) |  |  |
| Manufacturer                                      | Host Engineering                                              |  |  |

## Using Think & Do to Set Serial Port Parameters

### Installing the H2-SERIO

Install the H2-WPLC1-TD or H2-WPLC2-TD, and the H2–SERIO module in your DL205 base. Please refer to the guidelines elsewhere in this publication for information about installation, power wiring, and Ethernet connections. The WinPLC must be recognized on the network to proceed, so use Think & Do to establish your link to the WinPLC.

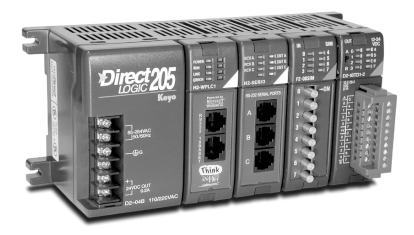

#### Setting the WinPLC as the Runtime Target

With Think & Do Studio ProjectCenter open, click the "Project Explorer Bar", and project information will display in the main ProjectCenter window. In the "Runtime Target" area, select "Windows CE - Think & Do WinPLC" from the drop-down list.

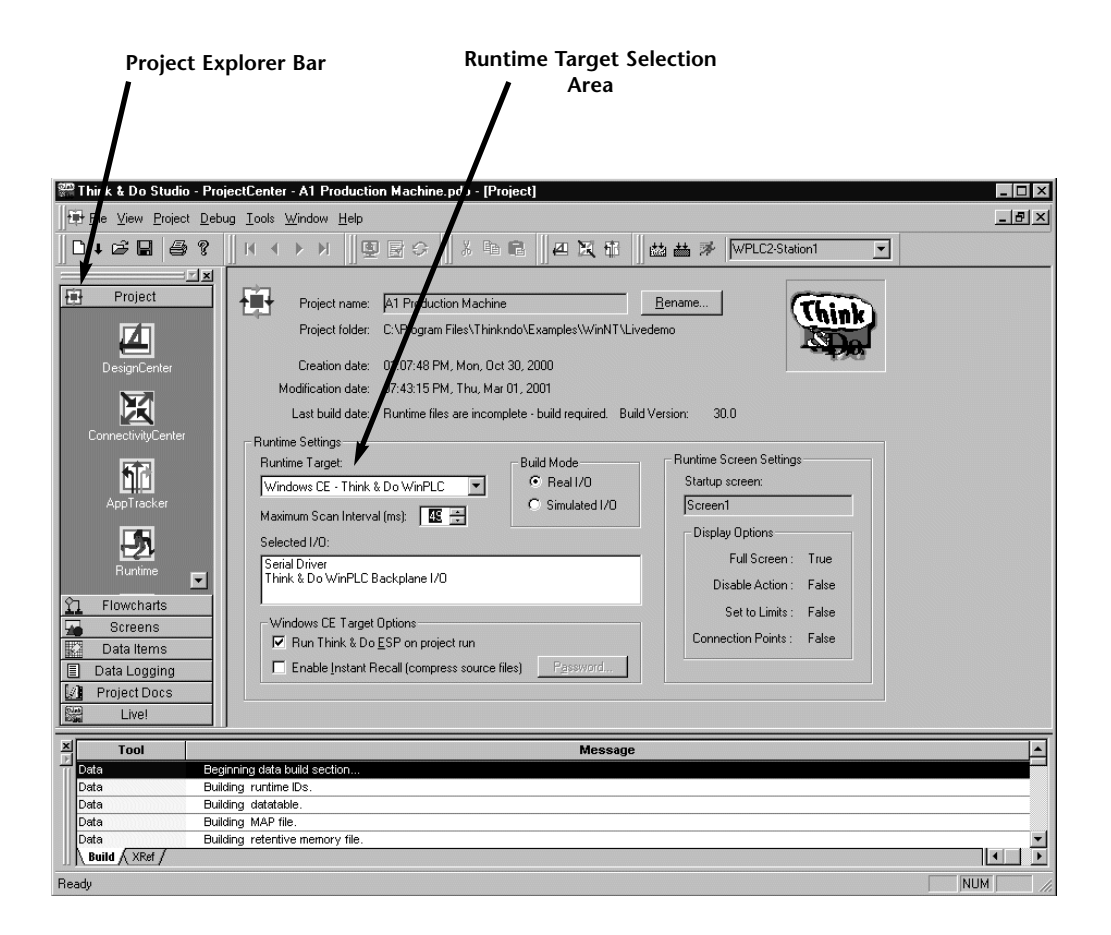

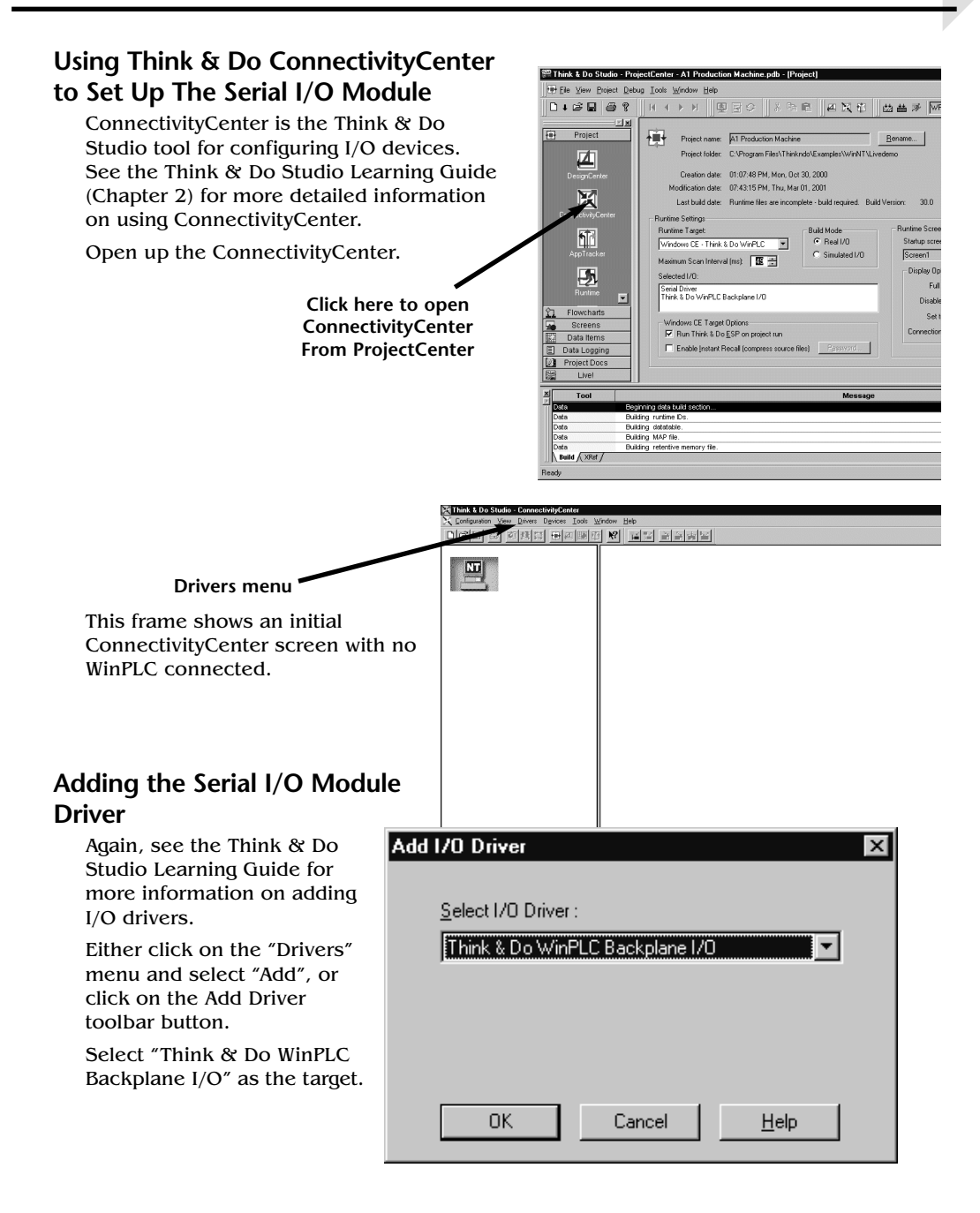

#### Connecting To The WinPLC

To connect to the WinPLC, click "Configuration", and select "Connect".

Think & Do recognizes the DL205 base as you have configured it. The WinPLC is displayed in the CPU slot, and the Serial I/O module is displayed where you have installed it.

Click on "Serial Driver".

You will see a port configuration box for each serial port Think & Do Studio recognizes. In

our example to the right, Think & Do sees four serial ports. One is on the WinPLC and the other three are on the Serial I/O module.

Notice that the ports are numbered COM 1 through COM 4 in Think & Do. COM 1 is on the WinPLC. COM 2 through COM 4 are on the first Serial I/O module in

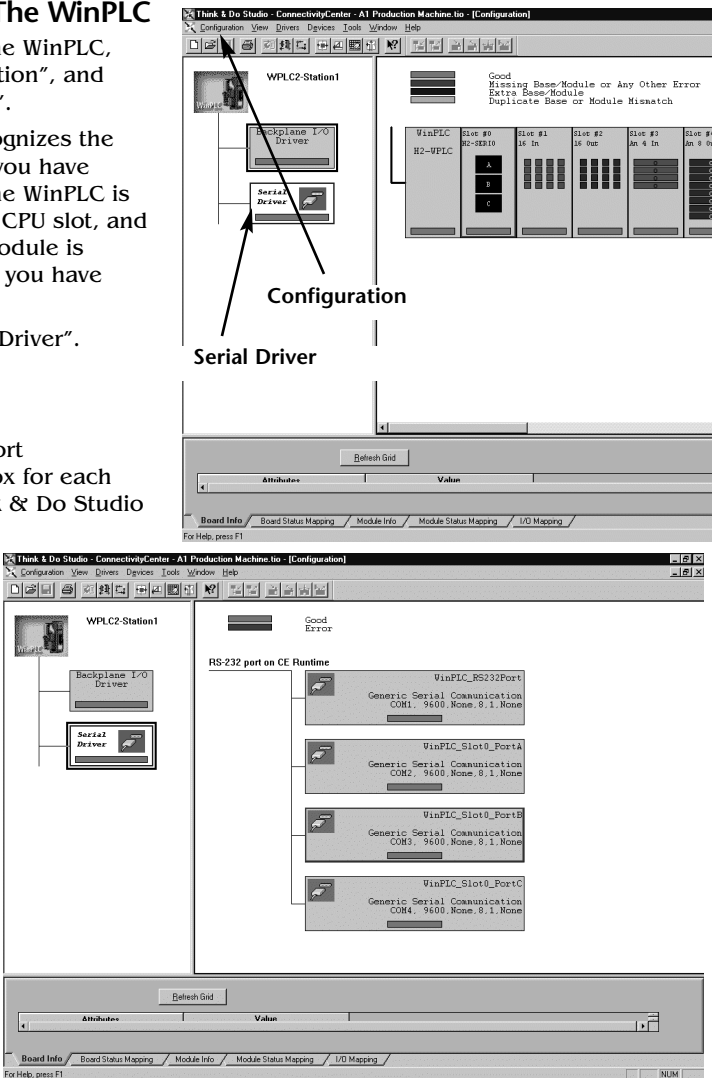

the base. Think & Do counts the serial ports from top to bottom (on the Serial I/O module) and from left to right in terms of slot position.

If you install additional Serial I/O modules at a later time, be aware that the order of the modules in the base determines their COM numbers. If you install a Serial I/O module between an existing Serial I/O module and the CPU, your port settings will remain the same, but the COM number will change.

### Setting Serial Port Parameters

To set the serial port parameters, click on the "Serial Driver" in the left pane of the ConnectivityCenter window. You will see a port configuration box for each serial port Think & Do recognizes. In our example to the right, Think & Do sees four serial ports. One is on the WinPLC and the other three are on the Serial I/O module.

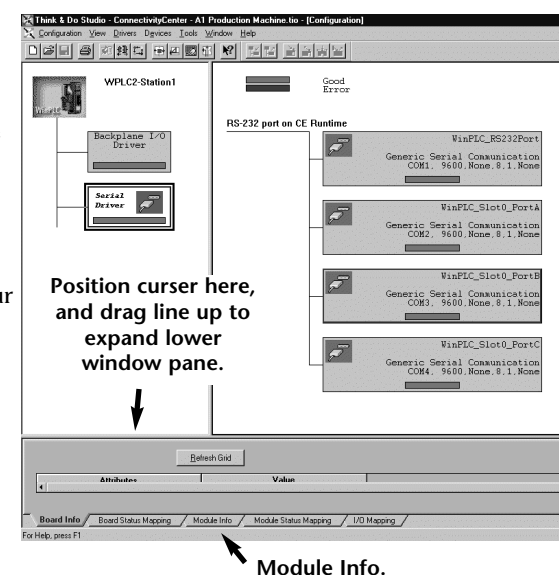

#### **Expand the Window Pane**

Position your cursor on the line that separates the upper window panes from the lower window pane. Move this line up by dragging your mouse. Click on the tab at the bottom of the lower window pane marked "Module Info." You will see a screen that looks similar to the one shown here. Pull-down menus allow you to change the serial port parameters.

Select the port whose

parameters you want to change by clicking on that port in the upper right pane. Make the changes in the lower pane, and save the changes using the Ctrl + S keys.

| Bedigliam T-O<br>Priver<br>Priver | WPLC2-Station1                                                                                                    |                                                                                                    |              |                                                                           |          |
|----------------------------------------------------------------------------------------------------|----------------------------------------------------------------------------------------------------|----------------------------------------------------------------------------------------------------|--------------|---------------------------------------------------------------------------|----------|
| Construction     Construction     C                                                                                                    | Deskelans 1.00                                                                                                    | RS-232 port on CE Ru                                                                                                    | atime        |                                                                           |          |
| Best AL         Windfield         Windfield                                                                                                    | Driver                                                                                                    |                                                                                                    | Genera<br>00 | WinPEC_R5232Port<br>c Serial Communication<br>M1. 9600.None.8.1.None      |          |
| Serve for an and a serve for a serve for a                                                                                                    | Serial<br>Driver                                                                                                    |                                                                                                    | Generi       | VinFLC_Slot0_FortA<br>c Serial Communication<br>M2, 9600, None, 8,1, None |          |
| Yate         Pipility Sidt Provid           Seed Pair         Value           Seed Pair         Value           Seed Pair         Value           Desting         Value           Desting         Value                                                                                                    |                                                                                                    |                                                                                                    |              |                                                                           |          |
| Operant Gal         Operant Gal                                                                                                    |                                                                                                    |                                                                                                    |              | WinPLC_Slot0_PortB                                                        |          |
| National         Value         *           Const Mail         Conf C Staff Staff         *           Staff Act Staffes         Const Staff         *           Staff Act Staffes         Const Staff         *           Data Staffes         Const Staffes         *           Data Staffes         0         *           Data Staffes         0         *           Data Staffes         0         *           Data Staffes         0         *           Data Staffes         0         *                                                                                                    |                                                                                                    | Befrech Gid                                                                                                    |              |                                                                           |          |
| Steel Deta         U/// //                                                                                                    |                                                                                                    | Value                                                                                                    |              |                                                                           | <u>_</u> |
| Data Band Control         Virt 1, 500, 201           Control Tage         Control Tage           Control Tage         Control Tage           Control Tage         Control Tage           Control Tage         Control Tage           Control Tage         Control Tage           Control Tage         Control Tage           Control Tage         Control Tage           Control Tage         Control Tage           Control Tage         Control Tage           Control Tage         Control Tage                                                                                                    | Allahulez                                                                                                    | COM2                                                                                                    |              |                                                                           |          |
| Access First         Granue's Scial Communication         N           Partin         Spon         Non         Non           Partin         Non         Non         Non           Spon         Non         Non         Non           Descrete Mark State         Non         Non         Non           Descrete Mark State         Non         Non         Non                                                                                                    | Serial Port                                                                                                    |                                                                                                    |              |                                                                           |          |
| Back Bosh         SOP         X           Parky         Non Concern         X           Data Strat.         0         X           Stop Bits.         1         X           Data Strat.         1         X           Data Strat.         1         X           Data Strat.         10         X           Data Strat.         100         X           Data Strat.         100         X                                                                                                    | Serial Port Device Name                                                                                                    | WinPLC_Slot0_PortA                                                                                                    |              |                                                                           |          |
| Data         Non         N           Data Bat         0         2           Data Bat         0         2           Data Conta         4         2           Data Conta         4         2           Data Conta         4         2           Data Conta         4         2                                                                                                    | Serial Port Device Name Serial Port Settings Access Tapa                                                                                                    | WinPLC_Stot0_PortA                                                                                                    |              |                                                                           |          |
| Duk Bra 0 x<br>Stok Bra 4 x<br>Des Contra du Star 2 x<br>Des Contra du Star 2 x<br>Des                                                                                                    | Serial Port Device Name Serial Port Settings Access Type Raud Rate                                                                                                    | WinPLC_Slot0_PoetA<br>Generic Serial Communication<br>9500                                                                                               | ÷            |                                                                           |          |
| Step Bits         1         ×           Deer Control         None         ×           Description         2049         ×           Toronna Birlin Size         2049         ×                                                                                                    | Serial Port Device Name Serial Port Settings Access Type Baud Rate Parity                                                                                                    | WinPLC_Slot0_PostA<br>Generic Serial Communication<br>9600<br>None                                                                                       | ÷            |                                                                           |          |
| Flow Costol None   Recover Buffer Size 2048  Transmit Buffer Size 2049                                                                                                    | Allebutes<br>Serial Post<br>Serial Post Settings<br>Access 1 spe<br>Baud Rate<br>Parity<br>Data Bits                                                                            | WinPLC_Stot0_PortA<br>Generic Serial Communication<br>9600<br>None<br>8                                                                                  | *            |                                                                           |          |
| Receive Buffer Size 2048 Transmit Buffer Size 2049                                                                                                    | Serial Post<br>Device Name<br>Serial Post Settings<br>Access Type<br>Bout Rate<br>Parity<br>Data Bits<br>Stop Bits                                                              | WinPLC_Stot0_PoetA<br>Genetic Serial Communication<br>9600<br>None<br>8<br>1                                                                             |              |                                                                           |          |
| Transmit Buffer Size 2048                                                                                                    | Allihutes<br>Serial Port<br>Serial Port Settings<br>Access Type<br>Baud Rote<br>Parite<br>Data Bits<br>Stop Bits<br>Flow Control                                                | WePLC_Stot0_PortA<br>Generic Serial Communication<br>9600<br>None<br>8<br>1<br>None                                                                      | *            |                                                                           |          |
|                                                                                                    | Serial Port<br>Device Name<br>Serial Port Settings<br>Access Type<br>Baud Rate<br>Parity<br>Data Bits<br>Stop Bits<br>Flow Centrol<br>Receive Buffer Size                       | WinPLC_StotU_PortA<br>Genetic Serial Communication<br>9600<br>None<br>1<br>None<br>2069                                                                  | *            |                                                                           |          |
|                                                                                                    | Serial Port Serial Port Device Name Serial Port Settings Access Type Baud Role Parity Data Bits Stop Bits Flow Costool Receive Buffer Size Transmit Buffer Size                 | WinPLC_Stotl_PortA<br>Generic Serial Communication<br>9600<br>None<br>0<br>1<br>None<br>2048<br>2048<br>2048                                             | *            |                                                                           |          |
|                                                                                                    | Altibules<br>Serial Post<br>Device Name<br>Serial Post Settinga<br>Access Troo<br>Party<br>Data Bis<br>Stop Bis<br>From Control<br>Rescrive Buffer Size<br>Transmit Buffer Size | WePLC_Stott_PostA<br>Generic Setial Consumication<br>3600<br>8<br>8<br>9<br>9<br>9<br>9<br>9<br>9<br>9<br>9<br>9<br>9<br>9<br>9<br>9<br>9<br>9<br>9<br>9 | *            |                                                                           |          |

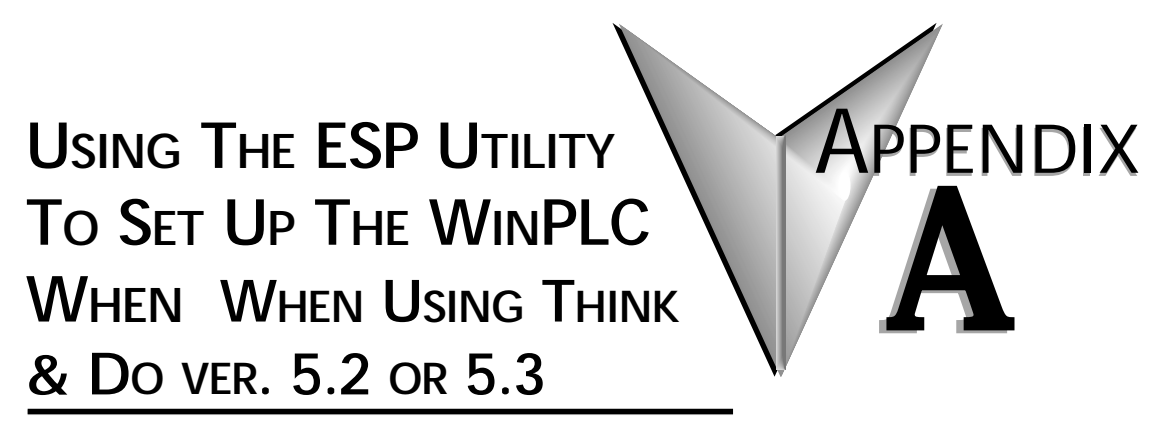

In This Appendix...

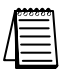

Note: This Appendix only applies if you are using the WinPLC with Think & Do versions 5.2 or 5.3. Use Chapter 2 if using the WinPLC with Think & Do Studio version 6.0 or later.

## Using the Think & Do ESP Utility to Set Up the WinPLC

#### Check Think & Do Version First

You will need Version 5.2 (or later) of Think & Do, to recognize the H2–SERIO module. To determine whether you have the right version, open the Project Binder. As the Project Binder opens, you may notice a screen that tells you which Version of Think & Do you are opening. That screen disappears as the Project Binder opens.

After the Project Binder is open, you can click on "Help," and the bottom menu option, "About Project Binder," will tell you which Version you are using.

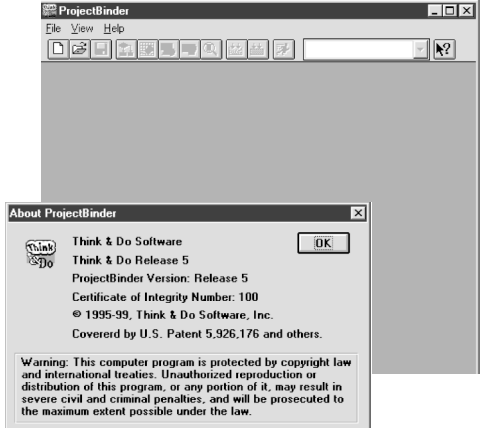

After you load Think &Do, Version 5.2 or 5.3, you will notice a Think & Do ESP icon on your desktop. If you double click this icon, you will start a utility that helps you establish network parameters for the WinPLC.

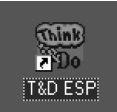

Click on the "Think & Do Station" tab, then click on the "Select CE Station" button to open the "TargetPicker".

| hink & Do Project Think & Do Statio                              | n ]                                          |                                                     | File Security Options Help                                                                                                    |
|------------------------------------------------------------------|----------------------------------------------|-----------------------------------------------------|----------------------------------------------------------------------------------------------------|
| Network Station Name:<br>IP Address:<br>Network:<br>Description: | Disconnected<br>N/A                          | Select CE Station                                   | Think & Do Project Think & Do Station                                                                                                    |
| Version BAM M<br>Think & Do: N/A T<br>WinCE: 2.11 Avail          | Memory (K bytes)<br>otal : N/A<br>lable: N/A | Storage (K. bytes)<br>Total : N/A<br>Available: N/A | Project Load Status:         N/A           Last Logic Solve Time (ms):         0           Last Scan Interval (ms):         0           Avg. Logic Solve Time (ms):         0 |
| Switches                                                         |                                              |                                                     | Avg. Scan Interval (ms): 0<br>Peak Scan Interval (ms):                                                                                                    |
| For proper operation, all other switches must be off.            |                                              | off.                                                | Project Operations           Stog         Bestart         Lood & Stert         Upload         Glear Files                                                                     |

#### TargetPicker

A "TargetPicker" message box opens to notify you that no CE targets are currently visible on the network.

Acknowledge this message by clicking OK, and the "Think & Do ESP CE Station Selection" window will open. If you have not already done so, install the WinPLC and connect power to the DL205 base. See pages 1-4 through- 1-7 for important wiring and installation information.

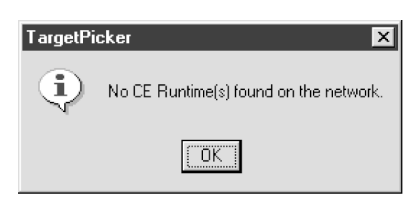

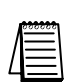

Ether

NOTE: The following link procedure assumes that you are directly connected from your Think & Do Development System computer to your WinPLC. For more information about making this connection, consult the Think & Do Software Learning Guide. If your WinPLC is connected via your office or plant network, please consult your Network Administrator for appropriate network settings.

Click the "Reset using IPX" button on the Station Selection window. This will allow Think & Do to link to the WinPLC target using its Ethernet address (MAC address). The IPX protocol must be loaded on your Think & Do Development System Computer. For more information, consult the Think & Do Software Learning Guide.

| Think & Do ESP CE Station Selecti<br>Following is a list of "Windows CE - Th<br>Be-scan Reset using IPA | ion<br>nink & Do WinPLC'' currently available ( | on the network.                                                         |   |
|----------------------------------------------------------------------------------------------------|-------------------------------------------------|-------------------------------------------------------------------------|---|
| Mac Address IP                                                                                          | Address Name                                    | Description                                                             |   |
|                                                                                                    |                                                 | Enter Mac Address                                                       | 3 |
|                                                                                                    |                                                 | Enter the Mac address of the WinPLC that you want to reset              |   |
|                                                                                                    |                                                 | Note<br>Mac address for WinPLC is printed on the back of<br>the module. |   |
| nernet or MAC Address                                                                                   | Enter Ma                                        | ac Address X                                                            |   |
| Enter the Ethernet (MAC) address<br>on the WinPLC module (see page                                      | s found Enter the 1-12).                        | the Mac address of the WinPLC that you want to reset                    |   |
| This address consists of six hexa<br>pairs of numbers. Some digits a                                    | adecimal<br>re Note<br>Mac                      | e<br>ac address for WinPLC is printed on the back of                    |   |
| O's are zeroes. After typing the E<br>address, click OK.                                                | Sthernet                                        | s module.                                                               |   |
| Cycle power to the DL205 while<br>the "Waiting for booter" message                                      | you see                                         | Waiting for booter                                                      |   |
| dialog box will appear next.                                                                            |                                                 |                                                                         |   |

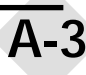

| WinPLC Name is Required                                                                                                    | Reset CE Runtime using IPX protocol                                                                                                    |
|----------------------------------------------------------------------------------------------------|----------------------------------------------------------------------------------------------------|
| The "Reset CE Runtime using IPX                                                                                                    | Name & Description ] IP Address ]                                                                                                    |
| the WinPLC module. You can use up to 1<br>alphanumeric characters.                                                                                                    | L 5 Ethernet Address : 00 E0 62 80 03 0F                                                                                                    |
| If the name you select does not conform<br>to the length or character usage<br>requirements, you will see the<br>TargetPicker error message shown below                                        | Description :                                                                                                    |
| TargetPicker           Image: The computer name is invalid. The name can contain 15 alphanumeric.                                                                                              | c and dash character. The first and last must be                                                                                                    |
| TOK I                                                                                                    | Reset CE Runtime using IPX protocol         X           Name & Description         IP Address                                                                                                    |
| You can also assign an optional description to the WinPLC in the field provided.                                                                                                    | Ethernet Address : 00 E0 62 80 03 0F                                                                                                    |
| IP Address is Required                                                                                                    | Name : ADC-Federation                                                                                                    |
| Now, click on the "IP Address"tab.<br>Assign an IP Address and Subnet<br>Mask that are compatible with the IP<br>Address and Subnet Mask of your<br>Think & Do Development System<br>computer. | Description :                                                                                                    |
| When you have completed the IP<br>Address and Subnet Mask (and<br>default Gateway, if necessary), click<br>OK.                                                                                 | Note<br>Any changes to the IP address settings will be<br>effective when you cycle power on the CE Runtime.<br>Obtain an IP address from a <u>D</u> HCP server<br>Specify an IP address<br>IP Address: 192, 168, 080, 004<br>Subnet Mask: 255, 255, <b>[</b> , 0] |
|                                                                                                    | Default Gateway:         0         0         0           OK         Cancel         Apply                                                                                                    |

**A-4** 

### Cycle Power After Assigning IP Address

A TargetPicker message box will pop up to let you know you must cycle power to make the new IP address effective.

After you click OK and cycle power to the DL205, the "Think & Do ESP CE Station

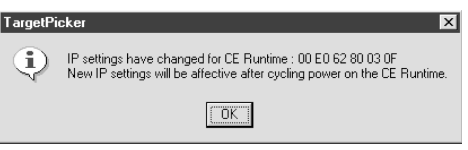

Selection" window will reappear (as shown below). Click on the button labeled Re-scan, and you should see the WinPLC module listed by its MAC address, IP address, Name, and Description.

If you do not see your WinPLC module listed, check to be sure the power is on to the DL205. If the power is on, recheck your IP addresses on the WinPLC and your Think & Do Development System computer for compatibility. Also, make sure you have loaded the IP protocol on your Development System computer and that you are using the appropriate connecting cable (straight-through or crossover).

| ollowing is a list of "Windows CE - Think & Do WinPLC" currently available on the network.                                                                                                    |  |
|----------------------------------------------------------------------------------------------------|--|
| Isoving is a list of "Windows CE - Think & Do WinPLC" currently available on the network.       Reset using IPX       Mac Address     IP Address       Name     Description       00 E0 62 80 03 0F     192.168.80.4 |  |
| Bescan Reset using IPK Mac Address IP Address Name Description OU EO 62 80 03 0F 192-168.80.4 ADC-Federation                                                                                                    |  |
| Mac Address IP Address Name Description OD E0 62 80 03 0F 192.168.80.4 ADC-Federation                                                                                                    |  |
| Mac.Address IP Address Name Description 1 00 E0 62 80 03 0F 132.169.80.4 ADC-Federation                                                                                                    |  |
| 1 UU EU 62 80 U3 UF 132.168.80.4 AUL-Federation                                                                                                    |  |
|                                                                                                    |  |
|                                                                                                    |  |
|                                                                                                    |  |
|                                                                                                    |  |
|                                                                                                    |  |
|                                                                                                    |  |
|                                                                                                    |  |
|                                                                                                    |  |
|                                                                                                    |  |
|                                                                                                    |  |
| 🚟 Think & Do ESP (ADC-Federation)                                                                                                    |  |
| <u> </u>                                                                                                    |  |

#### Select, Exit, You're Connected

If your module is listed on the window above but not highlighted, click on the module information and click the button labeled Select. Then, click Exit.

You will return to the initial Think & Do ESP window which will now show your Think & Do and Windows CE Version numbers as well as memory usage information. At this point, you are successfully linked to the WinPLC. You can continue to develop your project or download it to the WinPLC using the methods described in the Think & Do Software Learning Guide.

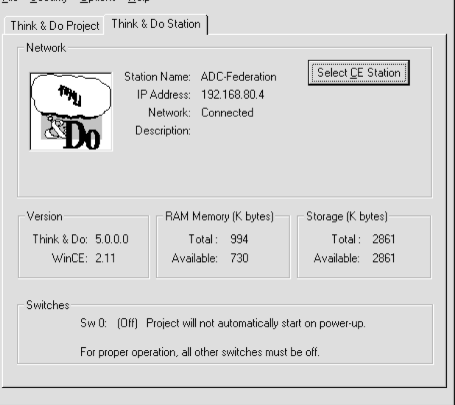

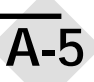

# SERIAL I/O MODULE INSTALLATION / OPERATION WHEN USING T&D VER. 5.2 OR 5.3

In This Appendix...

| • H2–SERIO Overview                                 |
|-----------------------------------------------------|
| • RS-232 Wiring                                     |
| • Using Think & Do to Set Serial Port ParametersB–3 |

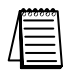

Note: This Appendix only applies if you are using the Serial I/O Module with Think & Do versions 5.2 or 5.3. Use Chapter 3 if using the Serial I/O Module with Think & Do Studio version 6.0 or later.

Only Think & Do WinPLCs (H2-WPLC1-TD and H2-WPLC2-TD) support the H2-SERIO module.

## **H2-SERIO Overview**

#### Add Serial Ports to Your WinPLC

The Serial I/O module plugs into the DL205 I/O base and is used exclusively with the WinPLC to provide additional RS232 serial ports. The WinPLC communicates with the H2–SERIO module across the DL205 backplane.

#### As Many as Ten Serial Ports

The WinPLC has one built-in serial port. Now, you can add as many as nine additional serial ports for Think & Do applications requiring multiple serial devices, such as barcode scanners.

### Setting Communication Parameters Using Think & Do

Use I/O View to set baud rate, parity, data bits, and stop bits for each port. Choose from 300 to 57,600 baud communication speeds. Think & Do allows each port to be designated as a MODBUS slave or a generic serial device. Each port on the H2-SERIO module is capable of hardware handshaking.

## **RS-232 Wiring**

Pin Assignments for: H2-SERIO ports

- 1 0V Power (-) connection (GND)
- 2 CTS Clear to Send
- 3 RXD Receive Data (RS232C)
- 4 TXD Transmit Data (RS232C)
- 5 RTS Request to Send
- 6 0V Signal Ground (GND)

#### RJ12 (6P6C) Female Modular Connector

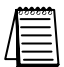

NOTE: The serial port on-board the WinPLC has a different pinout from the H2–SERIO module. Refer to page 1–7 for the WinPLC serial port pin assignments.

| H2-SERIO Specifications                           |                                                                                    |  |
|---------------------------------------------------|------------------------------------------------------------------------------------|--|
| Module type                                       | Intelligent module for use with H2-WPLC1-TD                                        |  |
| Maximum number of modules supported by one WinPLC | 3                                                                                  |  |
| Recommended cable                                 | Belden 9729 or equivalent                                                          |  |
| Connector                                         | RJ12 jack                                                                          |  |
| Power consumption                                 | 230mA @ 5VDC                                                                       |  |
| Operating environment                             | $0^{\circ}$ to $60^{\circ}\text{C}$ (32°F to 140°F), 5% to 95% RH (non-condensing) |  |
| Manufacturer                                      | Host Engineering                                                                   |  |

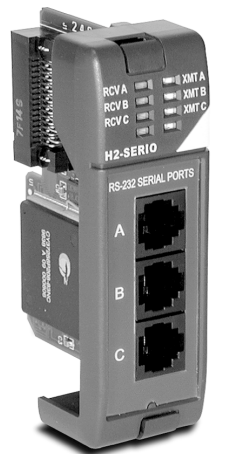

## Using Think & Do to Set Serial Port Parameters

#### **Check Think & Do Version First**

You will need Version 5.2 of Think & Do, to recognize the H2–SERIO module. To determine whether you have the right version, open the Project Binder. As the Project Binder opens, you may notice a screen that tells you which Version of Think & Do you are opening. That screen disappears as the Project Binder opens.

After the Project Binder is open, you can click on "Help," and the bottom menu option, "About Project Binder," will tell you which Version you are using.

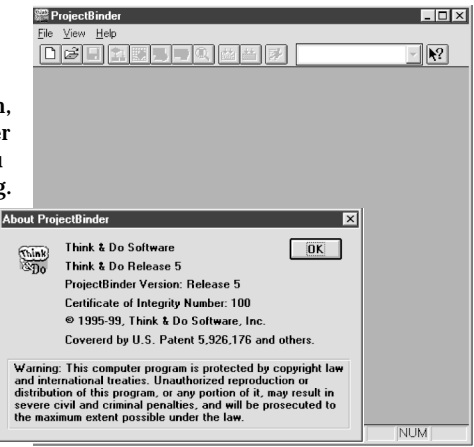

#### New Project Using H2-SERIO Module

Start a new project by clicking on the blank document button. A dialog box will pop up asking you to "Choose Runtime Target." Select "Windows CE – Think & Do WinPLC."

You will see a new Untitled Project open. Next, click on the "Tools" menu and select I/O View.

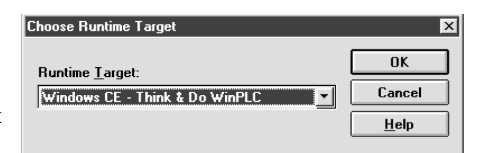

| 際 ProjectBinder - (Unbitled Project)<br>瞬日 View Eroject Icols Help<br>① ぼ 日 20世界 第二日 20世界 20世界 ADCwinplc                                                                                                    |                                                                                                    |
|----------------------------------------------------------------------------------------------------|----------------------------------------------------------------------------------------------------|
| Flowcharts Data Items Screens Project In                                                                                                    | ///// Interstead Interstation Interstation |
| Flowchart List: Number of Flowcharts : 0                                                                                                    | DG目 10 - B B Boeddinder - B Find CE Runtime. ▼ N?                                                                                                    |
| Subcharts Unused                                                                                                    | ElowView                                                                                                    |
| Standard 123 All abc Simulation New                                                                                                    | Flowcharts DataView Screens Project Into                                                                                                    |
| Standard 123  Standard 123  Standa | Time Flowchart List                                                                                                    |
| Change execution order       Up     Down       To   For Help, press F1 NI                                                                                                    | Change execution order                                                                                                    |

Notice in I/O View that the drivers for the DL205 backplane and the WinPLC serial port are already loaded. You will see them graphically represented in the left pane of the I/O View window.

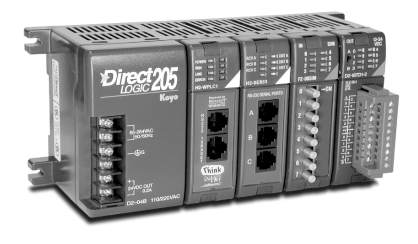

| Di Davas (entricido Configuration)     Image: Configuration (entric line)       Image: Configuration (entric line)     Image: Configuration (entric line)       Image: Configuration (entric line)     Image: Configuration (entric line)       Image: Configuration (entric li |
|----------------------------------------------------------------------------------------------------|
| Belesh Grd Board Infe / Board Statu Megerg / Models Hite / Models Statu Megerg / UD Megerg /                                                                                                    |

### Connecting to the WinPLC

Prior to the next step, you will need to install the H2–WPLC1–TD and the H2–SERIO module in your DL205 base. Please refer to the guidelines elsewhere in this publication for information about installation, power wiring, and Ethernet connections. The WinPLC must be recognized on the network to proceed. Use "Think & Do ESP" to establish your link to the WinPLC, as described on pages 1–12 through 1–15.

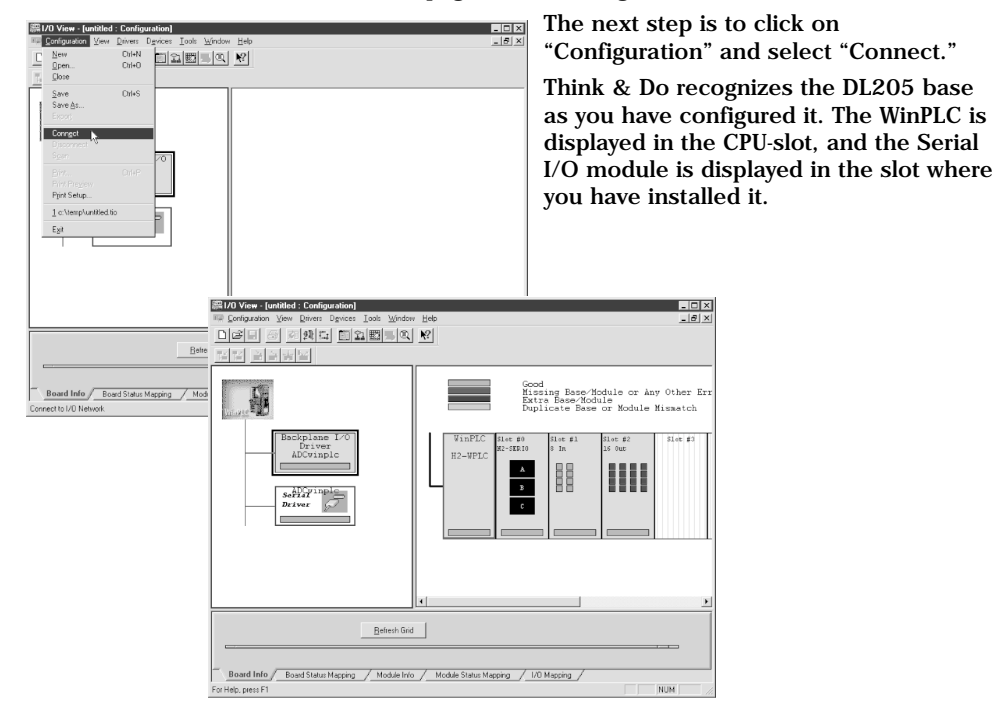

Click on the Serial Driver in the left pane of the I/O View window. You will see a port configuration box for each serial port Think & Do recognizes. In our example to the right, Think & Do sees four serial ports. One is on the WinPLC and the other three are on the Serial I/O module.

Notice that the ports are numbered COM 1 through COM 4 in Think & Do. COM 1 is on the WinPLC. COM 2 through COM 4 are on the first Serial I/O module in the base. Think & Do counts the serial ports from top to bottom (on the Serial I/O module) and from left to right in terms of slot position.

If you install additional Serial I/O modules at a later time, be aware that the module's slot position determines its COM number. If you install a Serial I/O module between an existing Serial I/O module and the CPU, your port settings will remain the same, but the COM number will change.

| T Cooley ration Many Drivers Devanes Look Mindow                                                                                                    |                                                                                                    | · · · · · · · · · · · · · · · · · · · |
|----------------------------------------------------------------------------------------------------|----------------------------------------------------------------------------------------------------|---------------------------------------|
| sheltal al stated model for                                                                                                    | Help No.                                                                                                    | - 6                                   |
| 기억 지 이 전쟁을 비행했을까?                                                                                                    |                                                                                                    |                                       |
|                                                                                                    |                                                                                                    |                                       |
|                                                                                                    | BS-232 port on CE Bustime                                                                                                    |                                       |
| and a                                                                                                    | WinFLC_RS232Port                                                                                                    |                                       |
| Links and                                                                                                    | Generic Serial Communication                                                                                                    |                                       |
| Backplane I/0                                                                                                    | COR1, 9600, None, 8, 1, None                                                                                                    |                                       |
| ADCvinplo                                                                                                    |                                                                                                    |                                       |
|                                                                                                    | VinPLC_Slot0_PortA                                                                                                    |                                       |
| setteringle                                                                                                    | Generic Serial Communication<br>COM2, 9600.None.8.1.None                                                                                                    |                                       |
| Driver 💭                                                                                                    |                                                                                                    |                                       |
|                                                                                                    | RipPIC Slott PortB                                                                                                    |                                       |
|                                                                                                    | Generic Serial Commission                                                                                                    |                                       |
|                                                                                                    | CON3. 9600.None.8.1.None                                                                                                    |                                       |
|                                                                                                    |                                                                                                    |                                       |
|                                                                                                    | WinPLC_Slot0_PortC                                                                                                    |                                       |
|                                                                                                    | Generic Serial Consumication                                                                                                    |                                       |
|                                                                                                    | COR4, 9500, None, 6, 1, None                                                                                                    |                                       |
|                                                                                                    |                                                                                                    | ·                                     |
|                                                                                                    | 1                                                                                                    |                                       |
| <u>B</u> efresh Grid                                                                                                    |                                                                                                    |                                       |
| Altributes                                                                                                    | Value                                                                                                    |                                       |
| None Sena D                                                                                                    | wei v                                                                                                    |                                       |
|                                                                                                    |                                                                                                    |                                       |
| Board Info Board Status Mapping / Module Info                                                                                                    | Module Status Mapping / 1/0 Mapping /                                                                                                    | _                                     |
|                                                                                                    |                                                                                                    |                                       |
| ate a new UO configuration                                                                                                    | NUM                                                                                                    |                                       |
| ate a new U/D configuration                                                                                                    |                                                                                                    |                                       |
| ate a new U/O configuration<br>70 View - (ADC Wird-LCSERIO : Configuration)<br>Extensional Service Devices Tools Window Help<br>New Configuration and Service Service S                                                                                                    | NUM                                                                                                    | н<br>1                                |
| ate a new UIO configuration<br>/10 View - (UOC ViriALC SEFIELD = Configuration)<br>projectures [Vew Deven Deven ] Toth Worker Help<br>Series OHN                                                                                                    | NAM                                                                                                    | 1                                     |
| ale a new UD configuration<br>70 Year - (AGC Well C 51 HID - Carl guadent)<br>Configuration (ferm Tenness Tents Monton Help<br>New OHAN<br>Dom OHAN                                                                                                    | Nom                                                                                                    |                                       |
| als a new UD Configuration Of View - JACC VIEW C 51 ED : Configuration Of View - JACC VIEW C 51 ED : Configuration Of View - Other Of View - Other Of View - O                                                                                                    | - Nor                                                                                                    | 1                                     |
| ate a new LO Configuration<br>col varies (Add Varies (Ed. Configuration)<br>de varies (Add Varies (Ed. Configuration)<br>Description (Ed. Configuration)<br>Description (Ed.                                                                                                    | Good Ryper                                                                                                    | 1                                     |
| ate a new LO configuration<br>Al Yole (All C Warth 5 Hill) Configuration<br>(2003ance (Dec ) Dec) Event (Dec) (De)<br>Ber<br>Dec)<br>Dec)<br>Dec)<br>Dec)<br>Second<br>Second<br>Dec)<br>Ber<br>Dec)<br>Ber<br>Dec)<br>Ber<br>Dec)<br>Ber<br>Dec)<br>Ber<br>Dec)<br>Ber<br>Dec)<br>Ber<br>Dec)<br>Ber<br>Dec)<br>Ber<br>Dec)<br>Ber<br>Dec)<br>Ber<br>Ber<br>Dec)<br>Ber<br>Ber<br>Ber<br>Ber<br>Ber<br>Ber<br>Ber<br>Ber                                                                                                    | Adde<br>Score<br>as CC flustme                                                                                                    | F                                     |
| de a new LOI configuration<br>D Your Mod Switch & Hand Configuration<br>Bee<br>Development Configuration<br>Development Configuration<br>De                                                                                                    | and Table                                                                                                    | F                                     |
| Are a new LNC configuration<br>Are to the LNC of the LNC of the LNC                                                                                                    | Charles<br>an CE handles<br>General States Central Lines<br>General States Central Lines                                                                                                    | F                                     |
| 28 1 Yes 102 Configuration 71 Yes 104 Configuration 71 Yes 104 Configuration 71 Yes 104 Configuration 71 Yes 104 Configuration 71 Yes 104 Configuration 71 Yes 71 Yes 71 Y                                                                                                    | Added                                                                                                    | 1                                     |
| ars a new LOC configuration O from Model Set 21 6 5 1000 5 cm located Bee Bee Bee Bee Bee Bee Bee Bee Bee B                                                                                                    | Send<br>Error<br>as CE fundar<br>Generation Static Static<br>Construction Static Static<br>Construction Static Static<br>Construction Static<br>Construction Static<br>Con                                                                                                    | E                                     |
| An a new UNIC configuration<br>An town UNIC configuration<br>All town UNIC configuration<br>All towns UNIC configuration<br>Base<br>Base<br>December 2000<br>Configuration<br>Configuration<br>Configuratio<br>Configuration<br>Configuratio                        | Added                                                                                                    |                                       |
| All See U.S. Configuration<br>31 Years 100 Configuration<br>31 Years 100 Configuration<br>31 Years 100 Configuration<br>31 Years 100 Configuration<br>31 Years 100 Configuration<br>31 Years 100 Configuration<br>31 Years 100 Configuration<br>32 Years 100 Configuration<br>32 Years 100 Configuration<br>33 Years 100 Configuration<br>33 Years 100 Configuration<br>34 Years 100 Configuration<br>34                                                                                                    | Adde                                                                                                    | E                                     |
| an a new UNE configuration<br>When New UNE Configuration<br>Draw Dates and the second second seco                                                                                                    | Added State                                                                                                    | E.                                    |
| de a new UIC configuration<br>27 Nove Hole Configuration<br>27 Nove Hole Configuration<br>38 Nove Hole Configuration<br>38                                                                                                    | Autor                                                                                                    |                                       |
| Unit a new IVE configuration<br>UNITY IN CONFIGURATION CONFIGURATION<br>DO NOT NOT NOT THE NEW INFORMATION OF THE NEW INFORMATION<br>DO NOT NOT NOT THE NEW INFORMATION OF THE NEW INFORMATION OF THE NEW INFORMATIO                                                                                                    | Adde<br>Anne<br>Sector<br>Sector<br>Se |                                       |
| are a rev UIC configuration<br>20 Yours More Station Configuration<br>20 Yours More Station Configuration<br>Base Control (Configuration<br>Base Control (Configuration<br>Control (Control (Configuration))<br>Environment<br>Control (Control (Configuration))<br>Environment<br>Control (Control (Configuration))<br>Environment<br>Environment | Server<br>as CE Runtine<br>Generation Server Server Server Server<br>Generation Server Server Serve                                                                                                    | E.                                    |
| Units a new IVE configuration<br>IVE to the Configuration<br>IVE to the Co                                                                                                    | Note<br>Construct<br>Sector<br>Sector<br>Secto   |                                       |
| With a new UPC configuration<br>Dig time to Exercise 1 and the manual<br>term of the second second secon                                                                                                    | Score         State         State         State           and Chanter         State         State         State           Construct         State         State         State           Construct         State         State         State           Construct         State         State         State           Construct         State         State         State           Construct         State         State         State           Construct         State         State         State           Construct         State         State         State           Construct         State         State         State           Construct         State         State         State                                                                                                    |                                       |
|                                                                                                    | Added                                                                                                    |                                       |
| Units a new UNIC configuration<br>UNITS the UNIC configuration<br>Displays to According to According                                                                                                    | Added                                                                                                    |                                       |
| 10 Jone UC cariguston<br>10 Jone Locarity & Clinic Contravel<br>Contract Contract of Clinic Contravel<br>December 2010<br>December 2010<br>December 201                        | Autor                                                                                                    |                                       |

NOTE: You must be disconnected from the WinPLC and the I/O base in order to change the serial port parameters on the H2–SERIO module. To disconnect, you have two choices. You can click on Configuration/Disconnect as shown above, or you can physically disconnect the WinPLC by removing power or by removing the Ethernet cable.

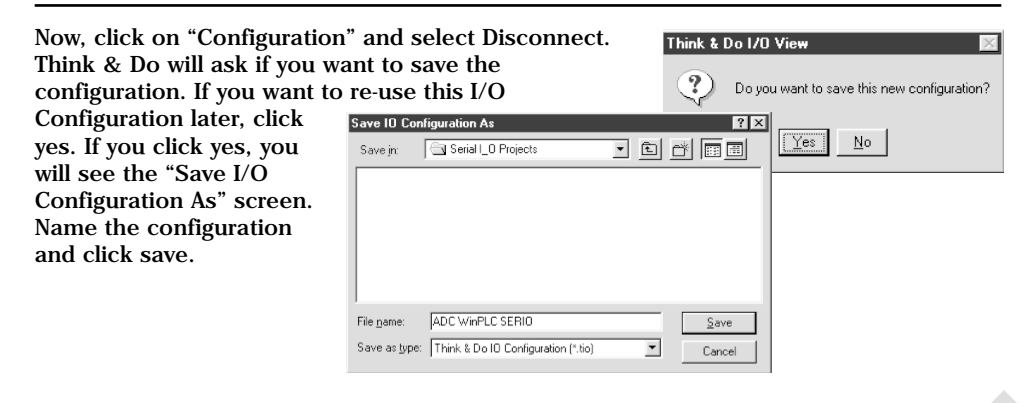

### Setting Serial Port Parameters

To set the serial port parameters, click on the Serial Driver in the left pane of the I/O View window. You will see a port configuration box for each serial port Think & Do recognizes. In our example to the right, Think & Do sees four serial ports. One is on the WinPLC and the other three are on the Serial I/O module.

| UD Veen (Januard)<br>Contrasting Veen Carlies I (So Work)<br>Contrasting Veen Carlies I (So Work)<br>Contrasting Veen Carlies<br>All Contrasting<br>All Contrasting<br>All | BS 222 port on CE Routine<br>Viant C, Biolog Root, 1, Brand<br>Viant C, Starl, Starl, Star |
|----------------------------------------------------------------------------------------------------|----------------------------------------------------------------------------------------------------|
| Betech Git<br>Name Attributes                                                                                                    | General Granita Consultation Reve                                                                                                    |

#### **Expand the Window Pane**

Position your cursor on the line that separates the upper window panes from the lower window pane. Move this line up by dragging your mouse. Click on the tab at the bottom of the lower window pane marked Module Info. You will see a screen that looks similar to the one shown here. Pull-down menus allow you to change the serial port parameters.

Select the port whose parameters you want to change by clicking on that port in the upper right pane. Make the changes in the lower pane, and save the changes using the Ctrl + S keys.

| 1/0 View - [I0View2 : Configuration] |                                                     | . 0                                                                                                    |
|--------------------------------------|-----------------------------------------------------|----------------------------------------------------------------------------------------------------|
| Configuration View Drivers Devices I | ools <u>Window H</u> elp                            |                                                                                                    |
| talof of a relation                  | SI = (* 1 12)                                       |                                                                                                    |
| THE IS STOLET FOR THE                | activation as                                       |                                                                                                    |
| 위한 관광방법                              |                                                     |                                                                                                    |
|                                      | 1                                                   |                                                                                                    |
| -                                    |                                                     |                                                                                                    |
| 430                                  |                                                     |                                                                                                    |
|                                      |                                                     |                                                                                                    |
| and an and                           | BS-232 part on CF Buntime                           |                                                                                                    |
| Backplane 1/0                        | Building the second                                 | 00000                                                                                                    |
| Driver                               | a vinrac_ns                                         | e serve c                                                                                                    |
|                                      | Generic Serial Commun                               | ication                                                                                                    |
|                                      | COM1, 9600,None,8                                   | , 1, Sone                                                                                                    |
|                                      |                                                     |                                                                                                    |
| Serial                               |                                                     |                                                                                                    |
| Driver of                            | WinPLC_Slot                                         | 0_Port&                                                                                                    |
|                                      | Commin Social Comm                                  | dan bian                                                                                                    |
|                                      | COM2, 9600.Nane.8                                   | .1.None                                                                                                    |
|                                      |                                                     |                                                                                                    |
|                                      | -                                                   |                                                                                                    |
|                                      |                                                     |                                                                                                    |
|                                      | Behech God                                          |                                                                                                    |
|                                      |                                                     |                                                                                                    |
| Allohates<br>Savid Dat               | Value                                               | -                                                                                                    |
| Device Name                          | WinPLC RS20Port                                     |                                                                                                    |
| Serial Post Settings                 |                                                     |                                                                                                    |
| Access Tune                          | Generic Serial Compunication                        |                                                                                                    |
| Baud Rate                            | 3600 *                                              |                                                                                                    |
| Parity                               | None                                                |                                                                                                    |
| Data Bity                            | 8 *                                                 |                                                                                                    |
| Stop Bits                            | 1 *                                                 |                                                                                                    |
| Flow Control                         | None *                                              |                                                                                                    |
| Receive Buffer Size                  | 2048                                                |                                                                                                    |
| Transmit Buller Size                 | 2048                                                | -                                                                                                    |
|                                      |                                                     | - Line - Line - |
|                                      |                                                     |                                                                                                    |
|                                      |                                                     |                                                                                                    |
| Board Info / Board Status Mapping ,  | Hodule Info / Hodule Status Mapping / 1/0 Mapping / |                                                                                                    |
| Mala sease E1                        |                                                     | NIM                                                                                                    |